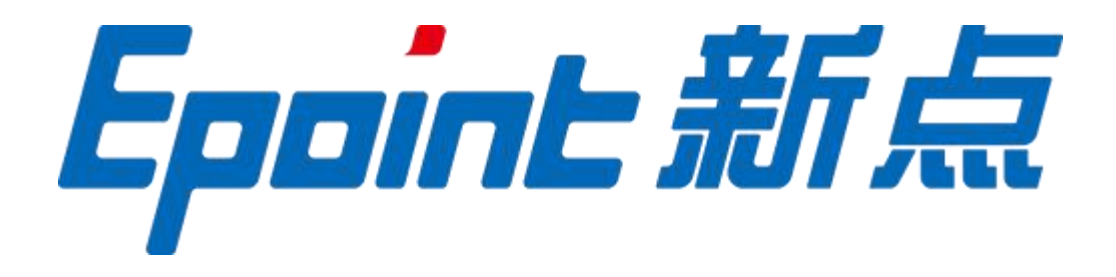

### **江苏国泰新点软件有限公司** 地址:张家港市杨舍镇江帆路 8 号 (http://www.epoint.com.cn)

电话: 0512-58188553

# 昌吉州公共资源交易平台

# 专家评标

操作手册 v1.0

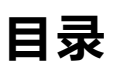

| 目 录       | 2  |
|-----------|----|
| 平委操作流程    | 3  |
| 1、登录系统    | 3  |
| 2、评标准备    | 4  |
| 3、初步评审    | 6  |
| 3、清标      | 13 |
| 4、经济标初步评审 | 14 |
| 5、商务标详细评审 | 16 |
| 6、技术标详细评审 | 20 |
| 7、经济标详细评审 | 23 |
| 8、评标结束    | 25 |

# 评委操作流程

### 1、登录系统

工作人员或者代理会将帐号一一发送给对应评委老师,评委老师根据帐 号密码进行登录操作。

1)访问网址http://www.cjzwfw.cn/TPPingBiao/customframe4pb/loginPB

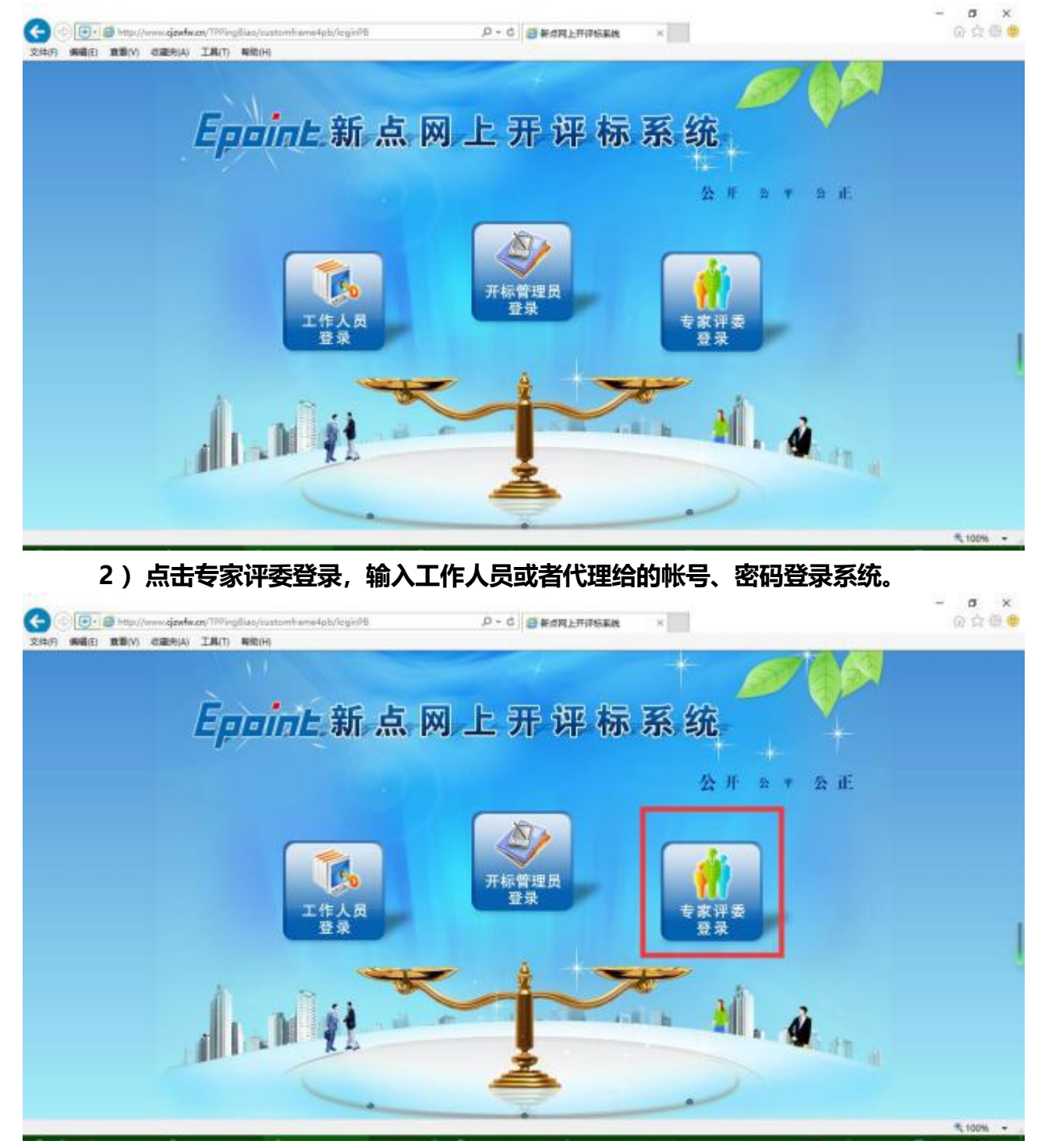

Epoint

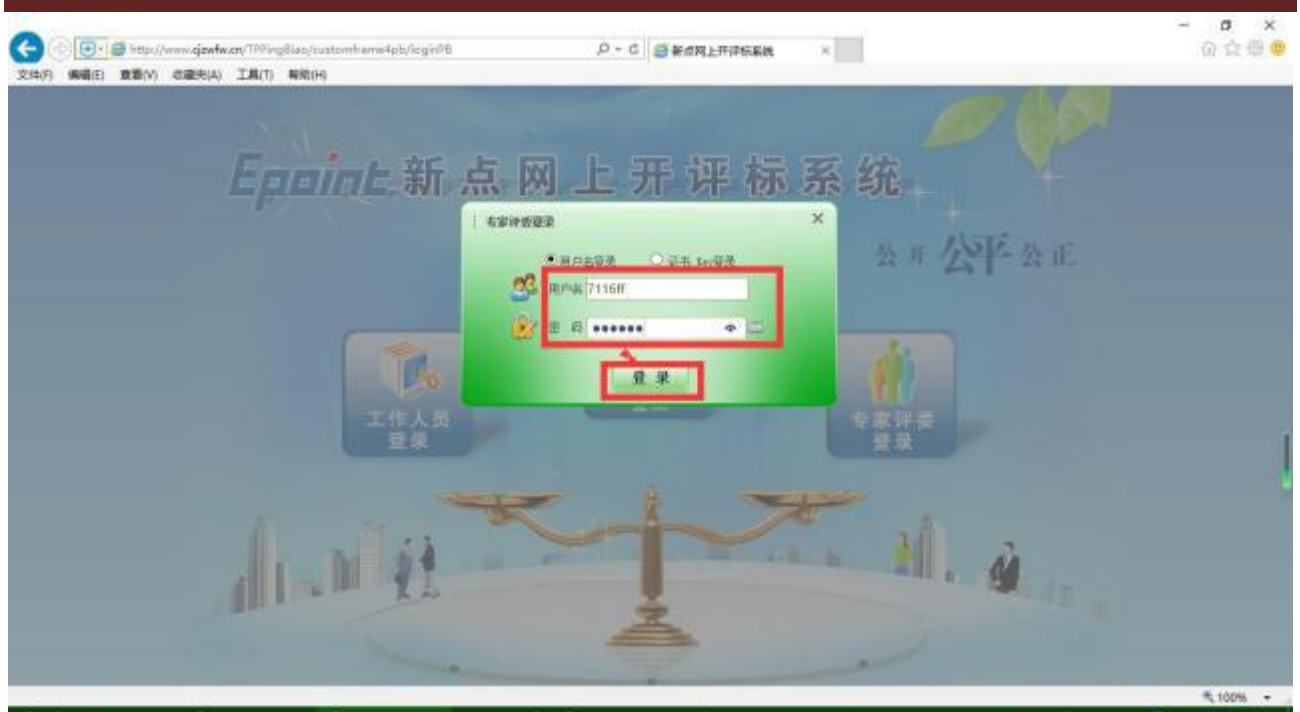

### 3) 找到当日评委评标项目,点击进入项目。

| G    | 00      | - 😅 http://www.cjzwfw.cn/TPPing8iac/pin | gbiao,common/pages/Login,BieoDuaninfo 🖉 | - C 🗐 201838 | . ×    |                   | 6        |         |
|------|---------|-----------------------------------------|-----------------------------------------|--------------|--------|-------------------|----------|---------|
| 文(中) | E) (AN) | 19. 10.19.00 CORFE IND #1616            |                                         |              |        |                   | O 487688 | Emisina |
|      |         | 彩印(10)明号:                               | 秘密(他)名称:                                |              | 建设单位:  |                   | 0.88     |         |
|      | 18      | 原目编号                                    | 項目将称                                    | 10000        | FREEDO | 216896            | 进入项目     | 08      |
|      | 1       | E6523003905000192001001                 | 国家商试-2月份整次房建项目前工                        | 专家一          | 专案     | 2020年03月05日 17:40 | 进入项目     | Q       |

| 💐 100% 📼 |
|----------|

- 2、评标准备
  - 1) 点击评标准备

Epoint

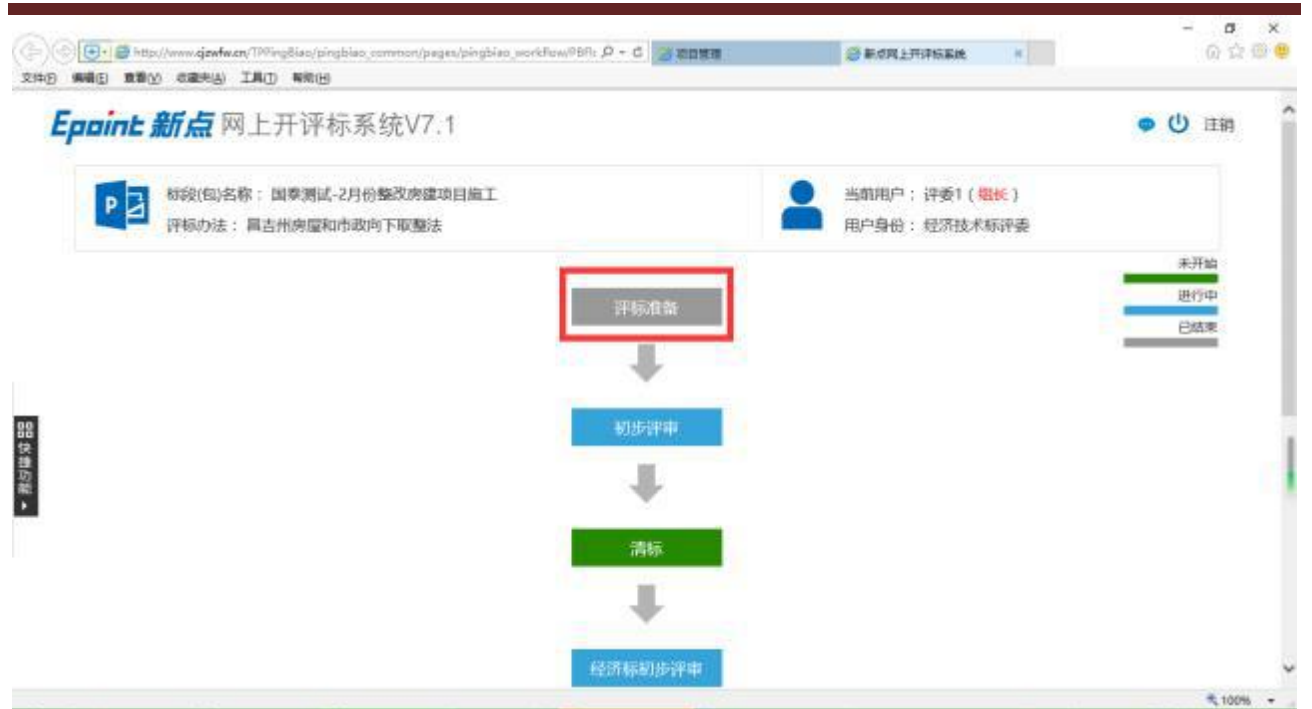

选择回避单位,如果没有需要回避的单位,点击不需要回避(一般情况不需要回避);如果有需要回避的单位,选中单位后选择框,点击需要回避。

| (+)))<br>\$140 | <ul> <li>         ・・・・・・・・・・・・・・・・・・・・・・・・・・・・・</li></ul> |         | S BORLHINGER |         | o 🕁 😐 🕯          |
|----------------|-----------------------------------------------------------|---------|--------------|---------|------------------|
| 评标准            |                                                           |         |              |         | ×                |
| ₿₿             | 作 <b>要1989</b> 推行评学交生人                                    |         |              |         | 8828 <b>F-</b> # |
| 1000           | atrie                                                     |         |              |         |                  |
|                | 杨段(40)编号: E6523003905000192001001                         | 杨晓(位)名称 | : 国家附成-2月份整  | 江湖目即期网络 |                  |
|                | 建设单位: 专家一                                                 | 超标代理    | : 专家一        |         |                  |
| 同意             | 西果:不需要回避,                                                 |         |              |         |                  |
| 18             | 0086                                                      |         | 中心共同         |         |                  |
| 1              | 专家一                                                       |         | 建设单位         |         |                  |
| 2              | 6g-                                                       |         | 招标代理         |         |                  |
| 3              | 9#                                                        |         | 现标用过         |         |                  |
|                |                                                           |         |              |         |                  |
|                |                                                           | _       |              |         | \$ 100% ·        |

3) 点击推荐评委负责人按钮,进行评委组长选举,评委老师选择自己推选的组长, 点击确认推荐即可,所有评委老师推选完毕后,得票最多者成为本次评标委员会组长。

昌吉州公共资源公共资源交易平台专家评标操作手册 V1.0

| ◎ 新式风上开译的系统 × | - a x<br>0 0 0 0 0 |
|---------------|--------------------|
|               | ×                  |
|               | 6526 <b>T-</b> 2   |
| : 评委1         |                    |
|               |                    |
|               | ○#d四上升iPKKAK : 评委1 |

### 3、初步评审

本手册以房建施工评标办法为示例,其他评标办法虽然个别有出入,但 整体流程相似,评委只需要根据流程图进行评标确认评标流程(按钮为灰色的 代表已经完成的阶段,蓝色的代表目前正在进行的阶段,绿色代表待进行阶段, 如下图)

| Epoint 新点 网上开评标系统V7.1                          |              |                             | ● () 注销 |
|------------------------------------------------|--------------|-----------------------------|---------|
| お設(包)名称:国泰測试・2月份整次房建项目崩<br>評協力法: 昌吉州房屋和市政向下取整法 |              | 当前用户: 评委1(包长) 用户身份: 经济技术标评委 |         |
|                                                | 100400340-05 |                             | 未开始     |
|                                                | 计标准语         |                             | 已結束     |
|                                                | 27145-3204r  |                             |         |
|                                                |              |                             |         |
|                                                | 1214         |                             |         |
|                                                |              |                             |         |

具体到每个评审阶段评审流程为<mark>各评委老师打分→评委老师提交→组长确认</mark>, 然后进入下一阶段评审。

1) 组长推选完毕后,点击下一步进行初步评审。

昌吉州公共资源公共资源交易平台专家评标操作手册 V1.0

| 准备                    |              |    |         |
|-----------------------|--------------|----|---------|
|                       |              |    |         |
| HERE BOHERLA          |              |    | 652W 1- |
|                       | 已确定评标委员会组长:评 | 委1 |         |
| 组长推荐采用简单多数原则,即以得票最多的资 | 呼麦为评标委员会组长。  |    |         |
|                       |              |    |         |
| I玉書片 评委1<br>版在单位      |              |    |         |
| · 开标次数:               |              |    |         |
|                       |              |    |         |
|                       |              |    |         |
|                       |              |    |         |
|                       |              |    |         |
|                       |              |    |         |

### 2) 资格审查

进入评审界面后,可以看到下图中1区域为投标单位列表,点击单位名称可以跳转对应投标单位评审页面,如果投标单位过多,可以在1中搜索框搜 索单位名称,然后根据结果快捷锁定到该投标单位;2区域为评分点评审标准; 3区域为当前投标单位投标文件,点击对应节点,4区域中可以看到对用投标 文件内容。点击5区域可以查看投标单位企业信息库进行资格验证(如有需 要);6区域为为快捷评审按钮,可以一键通过,然后找到投标不符合的点然 后选择不通过,方便评审。

| 初步译中<br>8  | bL& 商务标创步评审 商务特别步                                                                                                    | 异由汇总 技术特别学评论 技术特别                                                                                                    | embels 7. | 685                           | 102 T-# |
|------------|----------------------------------------------------------------------------------------------------|----------------------------------------------------------------------------------------------------|-----------|-------------------------------|---------|
| 清加入中(26) Q | 5#4000 <b>8</b> 5                                                                                                    | R )                                                                                                    |           | 新书开来回过:1家<br>已开业:1家<br>大开来:0家 |         |
| 1          | 2010年存 時以22     10日<br>11日<br>11日 | and a second second sec | /         |                               |         |
|            |                                                                                                    | <sub>ार अध्य</sub> ्री                                                                                                    | 选择需要      | 查看的文件!                        |         |
|            | ○ 算法目录 ○ 算法(1), pdf ○ 算法(1), pdf ○ 算法(1), pdf ○ 算法(1), pdf ○ 算法(1), pdf ○ 算法(1), pdf ○ 算法(1), pdf ○ 10, 20, 20, 20, 20, 20, 20, 20, 20, 20, 2                                                                                                    |                                                                                                    |           |                               |         |

评委在当前阶段评审完所有投标单位时,点击确认提交按钮。

Epoint

| 步译审           |                                                                                                    |                                          |              |                               |          |
|---------------|----------------------------------------------------------------------------------------------------|------------------------------------------|--------------|-------------------------------|----------|
| 264a 3464     | dica Ashington (                                                                                                    | 商务标则步评审汇总 技术标机》                          | 神事 技术研机多种和正备 | 8 <b>7</b>                    | 2019 K-# |
| NEX.MORE Q    | 1206 GL 100 Z 11 Z 1                                                                                                    | 专家二                                      |              | 級书評編包計:1家<br>已評审:1家<br>未評审:0家 |          |
| €8 <u>.</u> _ | 35 m for Fr                                                                                                    | IN IN IN IN IN IN IN IN IN IN IN IN IN I |              |                               |          |
|               | 18 1975.558                                                                                                    | Weik gas gat                             |              |                               |          |
|               | 授标人必须是中华人<br>民共和国集中注册<br>约、具有核立该人资<br>格的定证:                                                                                                    | Raiz Craix                               |              |                               |          |
|               |                                                                                                    | श्वात ्मनात 🗸                            | 请选择需         | 要查看的文件!                       |          |
|               | ≡ 投标单位标书目录                                                                                                    | -                                        |              |                               |          |
|               | 2000年<br>2000年<br>2000年 | ).pdf                                    |              |                               |          |

点击确认提交后会弹出评审表格,评委可以确认评审结果,无误后点击 确认提交。

|       |                         |                                                                                                    |                                         | 2            |    |         | - 6 |
|-------|-------------------------|----------------------------------------------------------------------------------------------------|-----------------------------------------|--------------|----|---------|-----|
|       | COLUMN TWO IS NOT       |                                                                                                    |                                         |              |    |         | 1   |
|       |                         |                                                                                                    |                                         |              | 58 |         | - 8 |
| 1.1.2 |                         |                                                                                                    |                                         | 评委1评委资格审查评分》 | 長  |         | - 8 |
| *     | 段(包)構                   | 1号: D6523003905000192001001                                                                                                    | 14-T                                    |              |    |         | - 8 |
| Ê     | 称我(包)名称:国家商店-2月世童改历建項目集 |                                                                                                    | 株校(包)名称:國家商店-2月份豐改丙應項目施工<br>將総裁位玄臨及译書畫見 |              |    | <br>- 8 |     |
|       | 序号                      | 评审因素                                                                                                    | 28                                      |              |    |         | - 1 |
|       | 12                      | 技标人必须是中华人民共和国。<br>境内注册的,具有独立法人臣                                                                                                    | 通过                                      |              |    |         | - 1 |
|       | - A                     | 格的企业;                                                                                                    |                                         |              |    |         |     |
|       | 2                       | 格的企业;<br>投标人项具备有效的资质证书<br>、且具备房能划基础工程施工<br>与设计总承约会位否则二提及<br>以上或建筑基础工程施工程施工                                                                                                    | 腾战                                      |              |    |         |     |
|       | 2                       | 格的企业;<br>我和人级具备有效的资质证罚<br>,且具备份证效基础了程值」<br>与我们总承包会作管理。跟及<br>以上或建筑端定程值工专业<br>承包质质:加强发记上;<br>校标人项具备有效的安全生产<br>许可证;                                                                       | 通过<br>通过                                |              |    |         |     |
|       | 2<br>3                  | 格的企业;<br>投标人项具备有效的资质证罚<br>, 且具备有效的资质证罚<br>与我计总承知处情况最优。<br>与我们总承知处情况可能是<br>不能保健。编述我能<br>承能保健。一般的安全生产<br>件可证;<br>投标人名称是美有效的安全生产<br>件可证;<br>投标人名称是美力音音业执照。<br>资质近过书,安全生产符可证中<br>的企业和保护,致。 | 내년<br>내년<br>내년                          |              |    |         |     |

### 3) 资格审查汇总 (只需要组长操作)

组长点击资格审查汇总按钮,如果无误,点击确认开启下一阶段评审。

Epoint

| 211   | AND SHADLO ASHING A     | 848的步弹击主急,技术纷如步弹击,技术纷和步弹击; | E8     |      | 6526 T-\$ |
|-------|-------------------------|----------------------------|--------|------|-----------|
|       | itter .                 |                            |        | IF#1 |           |
|       |                         | 评委评审意见书 ( 资格审              | F查)汇总表 |      |           |
| rik 👘 | 170.08 <b>0</b>         |                            | 990    |      |           |
| 1 8   | 段级人业很量中华人民共和国物力;        |                            |        |      | 评分为       |
| 2 1   | 85人用具备有效的资料正书、目1        |                            |        |      | 评分完       |
| 3 8   | 8個人或農會有效的安全生产性可         |                            |        |      | 评分完       |
| 4 8   | 段后人者称论得与黄业扶强、贫困         |                            |        |      | 评分完       |
| 5 8   | <b>夜四负责人要求</b> ,注册建造师玩耍 |                            |        |      | 評分來       |
| 6 8   | 保持人业结果求: 投给人类和工程;       |                            |        |      | 评分表       |
| 7 8   | 《同负责人业销要求:项目负责人·        |                            |        |      | 理分完       |
| 8 8   | 85人所招導自负責人必須为在書:        |                            |        |      | 评分统       |
| 9 8   | 段短人无趣反《本稻标项目篇止现》        |                            |        |      | 评分类       |

如果有评委老师打分错误需要重新评审的,选择该评委老师,点击退回重评。

|    | 教授审查 <mark>资格审查汇总</mark> 网络特别与评审 | 高务标码运弹审定总 技术标机运弹 | 审 技术採机运行审定总    |   | 15         | 新潟県 下一歩        |
|----|----------------------------------|------------------|----------------|---|------------|----------------|
| -  | 1000                             |                  |                |   | <b>好愛1</b> | C REEV         |
|    |                                  | 评委评审意            | 见书 ( 资格审查 ) 汇总 | 表 | _          |                |
| 10 | 开力点客库                            |                  | 992            |   |            |                |
| 1  | 投版人业很是中华人民共和国物内                  |                  |                |   |            | រកសា           |
| 2  | 投稿人成具件有加的资料正书。目1                 |                  |                |   |            | #89            |
| 3  | 田振人派講會有效的安全生产许可                  |                  |                |   |            | i#939          |
| 4  | 报后人客称必须与营业执际、资质                  |                  |                |   |            | <b>探分</b> 9    |
| 5  | 项目负责人要求:注册建造师玩政                  |                  |                |   |            | ( <b>P</b> :35 |
| 6  | 积极人业结要求;积极人类和工程;                 |                  |                |   |            | i#99           |
| 7  | 该国负责人业绩要求:项目负责人;                 |                  |                |   |            | W199           |
| 8  | 图标人所都漂白负责人公司为在基:                 |                  |                |   |            | 1793           |
| 9  | 脱标人无违反《本指标项目禁止税》                 |                  |                |   |            | <b>评分</b> 9    |
|    |                                  |                  |                |   |            |                |

### 4) 商务标初步评审

评委点击商务标初步评审按钮进行评审,评审完毕后点击确认提交,跳 转页面后如无误再次点击确认提交按钮。

Epoint

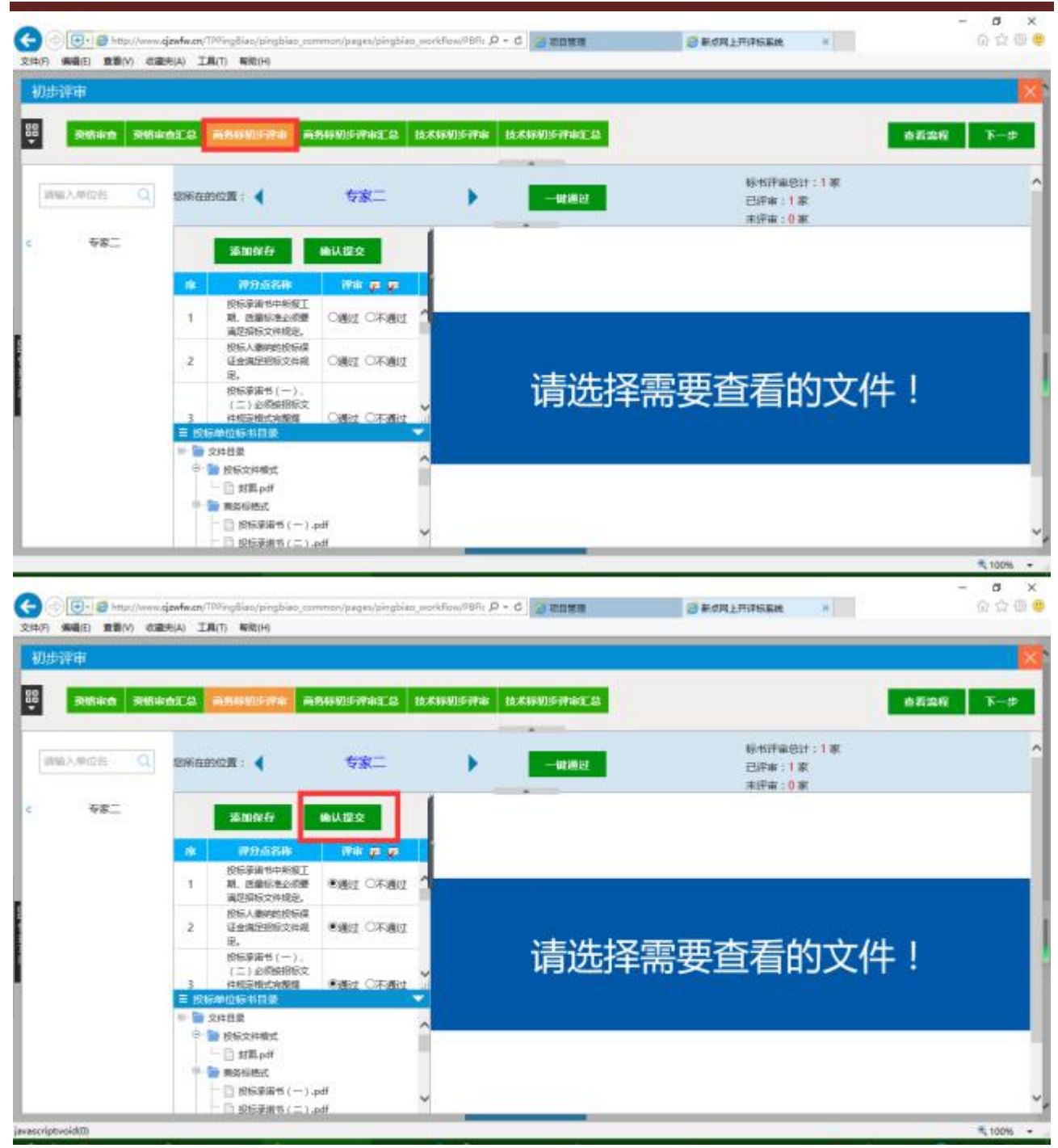

#### 昌吉州公共资源公共资源交易平台专家评标操作手册 V1.0

| ひん しん しん しん しん しん しん しん しん しん しん しん しん しん |                |                                                                                                    |                                         |            |      |          |
|-------------------------------------------|----------------|----------------------------------------------------------------------------------------------------|-----------------------------------------|------------|------|----------|
|                                           |                |                                                                                                    | D.O.O.                                  |            |      | -        |
| 19 19                                     | · 22<br>*27 五曲 |                                                                                                    |                                         |            |      | _        |
|                                           |                |                                                                                                    |                                         |            |      |          |
|                                           |                |                                                                                                    | 评委1评委                                   | 商务标初步审查评分表 |      | - 62     |
|                                           | 标段(包)#         | ●号: E6523003905000192001001                                                                                                    |                                         |            |      |          |
|                                           | 林段(包)4         | 8称:国泰测试-2月份整改房建项目                                                                                                    | 施工                                      |            |      | <br>- 62 |
|                                           | 19.4           | if will R                                                                                                    |                                         | 投标单位名称及    | 评审意见 | <br>- 62 |
|                                           |                | F1 F 404.41                                                                                                    | 10.02                                   |            |      | _        |
|                                           | 0.000          |                                                                                                    | 2.8                                     |            |      | <br>- 62 |
|                                           | 1              | 投标束诸书中所报工期, 质量<br>标准必须要满足招标文件规定                                                                                                    | - · · · · · · · · · · · · · · · · · · · |            |      |          |
| L                                         | 1              | 技転来活书中所报工期、质量<br>特准を限度満足招称文件規定<br>、                                                                                                    |                                         |            |      |          |
| L                                         | 1              | 投标承诺书中所报工即。质量<br>标准必须要满足招标文件规定<br>,<br>投标人地纳的投标保证金满足<br>招标文件规定。                                                                                                    |                                         |            |      |          |
| l                                         | 1 2 3          | 投标承诺书中所报工期, 质量<br>校准 6.%要请是招称文件 煤定<br>,<br>投标人能纳的投标和证金清证<br>招标或2件煤定,<br>投标纸语和2件煤定格式定整提<br>供,并要监控标入者, 适定代<br>表入单,                                                                                                    | 8년<br>18년<br>18년                        |            |      |          |
|                                           | 1 2 3 4        | 投标乘诺书中所报工期。武肇<br>校准必须要满起招称文件规定。<br>·<br>投标人能师的投标保证金满定<br>招标文件规定。<br>投标供用于一,(二)必<br>没依旧和文件规定。<br>(二)必<br>没依旧和文件规定。<br>(二)必<br>没依旧和文件规定。<br>(二)<br>资本之件<br>定、<br>(二)<br>(二)<br>(二)<br>(二)<br>(二)<br>(二)<br>(二)<br>(二)<br>(二)<br>(二) |                                         |            |      |          |

### 5) 商务标初步评审汇总 (只需要组长操作)

组长点击商务标初步评审汇总按钮,如果无误,点击确认开启下一阶段 评审。

| THE ST     |                                     |                                   |       |     |          |
|------------|-------------------------------------|-----------------------------------|-------|-----|----------|
| nten       | reex.                               |                                   |       |     |          |
|            | 8566 916612 88693576 <b>8869</b> 35 | <b>*****</b> LX##UF## LX##UF##*** |       |     | 1620 T-9 |
| <b>8</b> 2 | -                                   |                                   |       | 评维1 | C REIER  |
|            |                                     | 评委评审意见书(商务标初步审查                   | ) 汇总表 |     |          |
| 191        | #358 <b>8</b>                       | 58                                |       |     |          |
| 1          | 很级读道书中所投工局、提量标准                     |                                   |       |     | (FSR)    |
| S          | 根核人 <b>物的</b> 的保证金属包括统              |                                   |       |     | 评分完成     |
| 3          | 报标準備性(一)、(二)必须数                     |                                   |       |     | 伊分完成     |
| 4          | 进程代表人最份证明书av的抽图称:                   |                                   |       |     | 评分完成     |
| 5          | 法定代表人质权威托书会间按照标                     |                                   |       |     | 行分为内     |
| б          | <b>联合体协议性心的性能与文件相同</b>              |                                   |       |     | 评分演绎     |
| 7          | 联合体主力方证明书会领域指标交                     |                                   |       |     | 评分表的     |
| 8          | 投后人國兄其美以主情证明时代会                     |                                   |       |     | 评分完成     |
| 9          | 或自负重人能历况类自业终于明计                     |                                   |       |     | 评分完成     |
| 10         | 域與管理人員必须提供。                         |                                   |       |     | 研究病毒     |
| 11         | 该四负责人石管钟请开与时须携带                     |                                   |       |     | 研究家族     |
| 12         | 教皇帝帝帝本说日,宗教的本面过                     |                                   |       |     | i#some   |
| **         | 1866人天逝后(古道际项目单山181                 |                                   |       |     | (School) |

### 6) 技术标初步评审

评委老师点击技术标初步评审按钮进行初步标评审,评审完毕后点击确 认提交,弹出界面确认无误后点击确认提交。

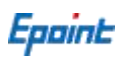

| 2014:0 2014       | 112 ARHOFTA ARH                                                                                                    | NERKE 2 DENNE                                                                                                    | <b>开车</b> 技术标用步评由汇总                      |                                                                             | ±2:                  | 849 F                  |
|-------------------|----------------------------------------------------------------------------------------------------|----------------------------------------------------------------------------------------------------|------------------------------------------|-----------------------------------------------------------------------------|----------------------|------------------------|
| A MORE Q          | emance : ┥                                                                                                    | 甲位[1]                                                                                                    |                                          | ● 「「「」」<br>「「」<br>「「」<br>「」<br>「」<br>「」<br>「」<br>「」<br>「」<br>「」<br>「」<br>「」 | 8日计:1家<br>:1家<br>:0家 |                        |
| 单位[1]             | 2521197 <del>67</del> (161)                                                                                                    | A W 2                                                                                                    |                                          |                                                                             |                      |                        |
|                   | 床         初分点名称           技术伝送表数指示文         技术伝送表数指示文           1         体影素描述出現民日不<br>出送任日本に加速の                                               | With part of the second second |                                          |                                                                             |                      |                        |
|                   | 18人的信息。<br>2 单丁原场场公约的方 (C                                                                                                    | Met Orant                                                                                                    |                                          |                                                                             |                      |                        |
|                   | <ol> <li>業会の増払、</li> <li>投标人无遗反(本招<br/>毎項目数止税核人事<br/>毎、再進作償投标時</li> </ol>                                                                       | and of the state                                                                                                    | 请选择                                      | 需要查看                                                                        | 的文件!                 |                        |
|                   | 三 1545年1045年11日第<br>〒 1015年10月第<br>日<br>第<br>1115年11月第                                                                                          |                                                                                                    |                                          |                                                                             |                      |                        |
|                   | □ 10 MINKSRH                                                                                                    |                                                                                                    |                                          |                                                                             |                      |                        |
|                   | ○ D 1程概况及特点                                                                                                    |                                                                                                    |                                          |                                                                             |                      |                        |
|                   | 1                                                                                                    |                                                                                                    |                                          |                                                                             |                      |                        |
|                   | ○ > > > > > > > > > > > > > > > > > >                                                                                                    |                                                                                                    |                                          |                                                                             |                      |                        |
| 💽 - 👩 http://www. | infect/100/ng8ia/pingbiao_commo                                                                                                    | n/pages/pingbias_workflow/9                                                                                                    | 8ft P - C 😨 2028                         | S RORLHINGEN                                                                | L M                  | - 41<br>0              |
|                   | EALERATUS                                                                                                    | nipagen/pingbies_workflow/0                                                                                                    | 8Rr 戶 - C 2 地口第月                         | <b>⋳</b> 兼成风之开译的系统                                                          |                      | - 0<br>0               |
|                   |                                                                                                    | nipagen/pingbian_monkflow/f<br>設設設設設<br>評委1评:                                                                                                    | 896: P-C 2000000<br>要技术标初步审查评分者          | <b>ं क</b> ⊄्रा2्मानिकाल<br>2                                               |                      | •1<br>- 1<br>0         |
|                   | <ul> <li>● ● (1) 時時計加</li> <li>ianfacen(70%ingdian/pingbiao_commo<br/>R(A) 工具(7) 新校(H)</li> <li>● ● ● ● ● ● ● ● ● ● ● ● ● ● ● ● ● ● ●</li></ul> | mipagen/pingbian_morkFow/9<br>酸 聖 靈 奧<br>评委1评:<br>明集工<br>                                                                                                    | 8所: P-C 2000000<br>委技术标初步审查评分考<br>数#单位名称 | ◎ 新成网上开译物系统<br>2<br>2<br>2<br>2<br>2                                        |                      | • 1<br>0<br>0          |
|                   |                                                                                                    | ************************************                                                                                                    | 8所に P - C 2 2000000<br>委技术标初步审查评分者       | ② 新式网上开译的系统 炎纤率意见                                                           |                      | - 1<br>0<br>00         |
|                   |                                                                                                    | ************************************                                                                                                    | BR: P-C 2 200000<br>委技术标初步审查评分表<br>      | ② 索点网上开评场系统<br>及评审意见                                                        |                      | 41<br>- (<br>00<br>- ( |
|                   |                                                                                                    | ************************************                                                                                                    | 89fr P - C 2 200000<br>委技术标初步审查评分考<br>   | ② 奈贞风上开评场系统<br>及评审意见                                                        |                      | 41<br>- 1<br>00        |

### 7) 技术标初步评审汇总 (只需要组长操作)

组长点击技术标初步评审汇总按钮,如果无误,点击确认开启下一阶段 评审。

Epoint

| <ul> <li>              ▲百生村</li></ul>                                                                                                    |
|----------------------------------------------------------------------------------------------------|
| (日本)<br>(1995)<br>(1995)<br>(19 |
| 99<br>99<br>99<br>00                                                                                                    |
| 999<br>999<br>2011                                                                                                    |
| 译9<br>评9<br>20                                                                                                    |
| 199<br>200                                                                                                    |
| 127-13                                                                                                    |
| 11.77                                                                                                    |
|                                                                                                    |
|                                                                                                    |
|                                                                                                    |
|                                                                                                    |
|                                                                                                    |
|                                                                                                    |
|                                                                                                    |
|                                                                                                    |
|                                                                                                    |
|                                                                                                    |

# 3、清标

### 1) 组长点击清标按钮进行清标,清标完毕后,各评委老师可以点击按钮进行清标结 果查看。

| <ul> <li>               新加速               新加速              新加速                Math              Math              Math</li></ul> | ★看染症 不一歩           |
|----------------------------------------------------------------------------------------------------|--------------------|
| 2020481118<br>15:25:55                                                                                                    |                    |
|                                                                                                    | 评委1                |
| 重新请标                                                                                                    | O#458 OX158 € S158 |

#### 昌吉州公共资源公共资源交易平台专家评标操作手册 V1.0

| 多線空話体         2007061280         製曲算符合性检查         製曲算符合性检查         製用算符合性检查         製用算符合性检查         製用算符合性检查         製用算符合性检查         製用         各者监察           第二次本         資申单的力學一次未          | 多規約23株         20年前合任結合         新田田田村合任総合         取用総合         第時効果         毎日時間日から         第           第第一次表<br>目         第中年の法学一定表         第中年の法学一定表         第         第         2         2         2 | 6526 F        | 1          |                                                                                                    |                     |                |
|----------------------------------------------------------------------------------------------------|----------------------------------------------------------------------------------------------------|---------------|------------|----------------------------------------------------------------------------------------------------|---------------------|----------------|
| 多線花器棒         酒師作会性检查         細胞は目符合性检查         藤原枝吉         酒時始生         前非知道性分析         古名监察           第一次書         酒師单的大學一流表         酒師单的大學一流表         酒師单的大學一流表         激怒的运输位:         全国举位 | 多续花器标 2000倍值检查 组织项目符合性检查 绿色项目符合性检查 联票检查 2000倍位 9000000000000000000000000000000000                                                                                                    | 查看编程 下        |            |                                                                                                    |                     |                |
| 第一次表 清単単的力学次表<br>読単使用単位: 2020年03月11日 15:2555、清晴人:(平美)                                                                                                    | ○ 清单单价为零一览表<br>选择投标单                                                                                                    |               |            | 1章 联赛检查 清释结果 萨书出词性分析                                                                                                    | 编编员目符合性检查 其他项目符合性检查 | 多组织和特别的        |
| 2 読術的な知道:2020年03月11日 15:2555、現在人(年齢1)                                                                                                    | 选择性标准                                                                                                    |               |            |                                                                                                    |                     | 第一次表 清单单约为零一流来 |
| 1時年後回時1012020年03月11日15/2555、時時人:(年齢1)                                                                                                    |                                                                                                    | anto: estario | 选择投标单位     |                                                                                                    |                     |                |
|                                                                                                    | i捕标泡或时间:2020年03月11日15:25:55、清标人:1子&1                                                                                                    |               | 61         | 建时间:2020年03月11日 15:25:55,清砺人:                                                                                                    | 捕获完成                |                |
| 共有の新聞品数編                                                                                                    | 共有仍然错误数据                                                                                                    |               |            | 共有0条情误数据                                                                                                    |                     |                |
|                                                                                                    |                                                                                                    | 正编辑           | (橋政府)      | 不符合题图                                                                                                    | 項目名称                | 湖中编码           |
|                                                                                                    |                                                                                                    | 17 (615       | 情况描述       | 不符合期的                                                                                                    | <b>BE 5</b> 0       |                |
| 共有の条備高級領                                                                                                    | 共有の条構造数編                                                                                                    |               |            | 共有0条错误数据                                                                                                    | 1011.04             | and them.      |
| AN TEMPONE UNK DR                                                                                                    | AN TYONY NA DRACEN                                                                                                    | 10.000        | C HARDEN C | and the second second s | 10110 (A. D.        | (marking)      |
|                                                                                                    |                                                                                                    | 正确场           | 12030      | 不符合意思                                                                                                    | 101184F             | 39986          |

4、经济标初步评审

1) 点击下一步进入经济标初步评审阶段, 各评委进行评分, 评分完毕后点击确认提 交, 在弹出检查框后如无误点击确认提交。

| 齐标初步评审             |           |                                                                                 |                     |   |                           |                   |
|--------------------|-----------|---------------------------------------------------------------------------------|---------------------|---|---------------------------|-------------------|
| 2200 Holdiner 2220 | ANNIA     | 2 Cikleskilds                                                                   |                     |   |                           | 16886 <b>T</b> -1 |
| 161入单位后 Q          | 包括在日      | NOR A                                                                           | 单位[1]               |   | - 田岡田<br>日序車:1章<br>未序車:0章 |                   |
| 单位[1]              |           | <b>波加保存</b>                                                                     | <b>除认提交</b>         |   |                           |                   |
|                    | 18        | 带分离客样                                                                           | Wii ge ge           |   |                           |                   |
|                    | <u>)</u>  | 每一项但已允许有一<br>个规约,任何和选择<br>的股价将不予提整。                                             | CARLE CARAGE        | - |                           |                   |
|                    | 2         | 按示人必须按相乐工<br>增量清单取很小线。<br>项目编码、项目名<br>称、项目标证、计量<br>单位、工程量必须与<br>指标工作量清单一致       | -<br>               |   | 请选择需要查看的文体                | 件!                |
|                    | = 124<br> | 京单位标书目录<br>文件目录                                                                 |                     |   |                           |                   |
|                    | 8-        | <ul> <li>他的每日景</li> <li>已经的的工程最高</li> <li>日本市的工程最高</li> <li>日本市的工程最高</li> </ul> | 8 (121715) ødf<br># |   |                           |                   |

#### 昌吉州公共资源公共资源交易平台专家评标操作手册 V1.0

| 目确认      |                          |                                                                                                    |                                        |            |               |     | - Common |
|----------|--------------------------|----------------------------------------------------------------------------------------------------|----------------------------------------|------------|---------------|-----|----------|
|          | el 10                    |                                                                                                    | 8 D Q @                                |            |               |     |          |
| 18 28 18 | *32 228                  | CE 27, 107 68 52 52 1                                                                                                    | IN THE RE AT                           |            |               |     |          |
|          |                          |                                                                                                    | 1. V 1. D V 2011 V 1. V 2011           |            |               |     |          |
|          |                          |                                                                                                    | 评委1评委                                  | 经济标初步评审评分  | 表             |     |          |
|          | 标段(包)#                   | ●号: E6523003905000192001001                                                                                                    |                                        |            |               |     | - 65     |
|          | 林段(包):                   | 8称:国家测试-2月份整改房建项目                                                                                                    | 1施工                                    |            |               |     |          |
|          | 10024445                 | 92100305                                                                                                    |                                        | - 投稿单位名:   | 夜乃 洋宮 豊 見     |     |          |
|          | 序号                       | 评审因素                                                                                                    | Construction (Construction)            | LAW T IS N | F24.F1 + 45.5 | T T |          |
|          | 序号                       | 译审现款<br>但                                                                                                    | 单位[1]                                  |            |               |     |          |
| L        | 序号                       | 译审因素<br>每一项目号会许有一个报告<br>,任何有选择的报价将不予接<br>经。                                                                                                    | 单位[1]<br>通过                            |            |               |     |          |
| L        | 1                        | 评审因素<br>每一项目员关告有一个报告<br>,任时有选择的报台将不予接<br>使。<br>投标人必须按照标工程量清单                                                                                                  | m(2[1]<br>ağıt                         |            |               |     |          |
| L        | 1                        | 译電因素<br>每一項目只会告有一个报告<br>,任何有选择的很价格不不该<br>处。<br>拉标人必须找想料工程量清单<br>将数记号。项目编码,处记。<br>和、项目的书,订量把任务。工                                                               | 中位[1]<br>通过<br>通过                      |            |               |     |          |
| l        | 1                        | 译電因素<br>每一項目只先告有一个报告<br>,任何有选择的报告局不予接<br>受。<br>经验人公司按照标工程度清单<br>项数任务。项目编标工程<br>项数任务。项目编标工程量消化工工<br>校验公司与招标工程量消化工工<br>校验公司与招标工程量消化                             | कार:11<br>खोर<br>खेर                   |            |               |     |          |
| l        | 19-9<br>1<br>2<br>3      | 译筆現畫<br>每一項目到会告有一个报告<br>,任何有选择的指针将不手接<br>型。<br>投标人必须按照标工程量清单<br>将数世卷。项目编码,项目无<br>程量必须与指标工程量清单<br>一数<br>校标人的段标数价不能高于相<br>标把制作。                                 | (4)(2)(1)<br>通行<br>(通行<br>(通行)<br>(通行) |            |               |     |          |
|          | 1<br>1<br>2<br>3         | 评审因素<br>每一項目到先告有一个报告,<br>化但有选择的指针将不予接受。<br>发标人必须托想标工程量清单<br>增数扩整。项目编码,项目各<br>机,项目的能,计量单段、工<br>校量公司与相标工程量清单一致<br>校标人的股标数价不能高于相<br>经知识的。                        | 中位[1]<br>通过<br>通过<br>通过                |            |               |     |          |
| l        | 1974<br>1<br>2<br>3<br>4 | 评审因素<br>每一项目只先许有一个报告<br>,任何有选择的損价的不不按<br>型。<br>发标人必须托想标工程量清单<br>项机项目的等。计量中化、工<br>权量公司与相称工程量清单一<br>政<br>校标人的段标量价不能高于相<br>校振式管理。并要重换<br>校标式完整最低,并要重换<br>标人吃了你说。 | 中位[1]<br>通过<br>通过<br>通过<br>通过          |            |               |     |          |

### 2) 经济标初步评审汇总 (只需要组长操作)

组长点击标初步评审汇总按钮,确认无误则点击确认按钮。

| 经济标 | 初步评审                         |                   |       |       |             |
|-----|------------------------------|-------------------|-------|-------|-------------|
| 8   | ELINARIA ELINARUAT & LINARAM | 10 <b>8</b>       |       | 68    | 202 T-9     |
| -   |                              |                   |       | 19981 | C RECEIV    |
| -   |                              | 评委评审意见书 ( 经济标初步评审 | ) 汇总表 |       |             |
| 18  | #368#                        | T me              | 6[4]  |       |             |
| 1   | 每一项目已允许每一个银价,任何              |                   |       |       | 评分演         |
| S   | 的历人公顷由田田工程酿造单地图              |                   |       |       | 评分表         |
| 3   | 很短人的投标模价不够离于探标控制             |                   |       |       | 界分离         |
| 4   | 用标单的数据应用数据指标文件规定             |                   |       |       | 评分病         |
| 5   | <b>投标总约必须按招乐文件规定推动</b> ;     |                   |       |       | <b>评分</b> 典 |
| б   | 根据人级济标醇分不得以任何形式              |                   |       |       | 评分演         |
| 7   | 安全交明接工業(除信可设施外)。             |                   |       |       | 评分素         |
| 8   | 醫科会轉应按保恆工程量適单中列              |                   |       |       | 評分演         |
| 9   | 1994、工程总备管告的企成独创经。           |                   |       |       | 评分支         |
| 10  | 计日工应按照际工程量清单中列出              |                   |       |       | 焊分流         |
| 11  | 投稿人先进展《本规际项目集出出              |                   |       |       | 评分束         |

### 3) 否决投标结果查看

如需要否决投标,组长点击对应单位名称,选择否决投标节点(该节点 之后该投标单位不进入下一阶段评审)、是否参与基准值计算、废标原因。

#### 昌吉州公共资源公共资源交易平台专家评标操作手册 V1.0

| 经济标制步速度                                                                                                    | ingBiac/pingbiac_common/pi<br>) 1980(H)                                                                        | rges/pingbiao_)         | rorkfraw/96Rt /2 + 6 | a                        | o Borlfifter | *   | - a )<br>0 0 0 |
|----------------------------------------------------------------------------------------------------|----------------------------------------------------------------------------------------------------|-------------------------|----------------------|--------------------------|--------------|-----|----------------|
|                                                                                                    | and a second second second second second second second second second second second second second second second |                         |                      |                          |              |     |                |
|                                                                                                    |                                                                                                    |                         |                      |                          |              |     |                |
|                                                                                                    | TURIDAR MUSIC                                                                                                  |                         |                      |                          |              |     | 查看出现 下一步       |
| 反标单位一流 (请点击需要废标的单位进行)                                                                                                    | 双标操作)                                                                                                    |                         |                      |                          |              |     |                |
| 8                                                                                                    |                                                                                                    |                         | 用的中心。                | 49                       |              |     |                |
| 1 型憲二                                                                                                    |                                                                                                    |                         |                      |                          |              |     |                |
|                                                                                                    |                                                                                                    |                         |                      |                          |              |     |                |
|                                                                                                    |                                                                                                    |                         |                      |                          |              |     |                |
|                                                                                                    |                                                                                                    |                         |                      |                          |              |     |                |
| 师单位一克                                                                                                    |                                                                                                    |                         |                      |                          |              |     |                |
| 打印曲新潮知书 数消止标                                                                                                    |                                                                                                    |                         |                      |                          |              | _   |                |
| A     A     A | 指导单位合称                                                                                                    | 8                       |                      | ▲标题EB                    | <b>由</b> 種筆点 |     | 投资使与计算         |
|                                                                                                    |                                                                                                    |                         |                      |                          |              |     |                |
|                                                                                                    |                                                                                                    |                         |                      |                          |              |     |                |
|                                                                                                    |                                                                                                    |                         |                      |                          |              |     |                |
|                                                                                                    |                                                                                                    |                         |                      |                          |              |     |                |
|                                                                                                    |                                                                                                    |                         |                      |                          |              |     |                |
|                                                                                                    |                                                                                                    |                         |                      |                          |              |     |                |
|                                                                                                    |                                                                                                    |                         |                      |                          |              |     | 🔍 100%         |
|                                                                                                    |                                                                                                    |                         |                      |                          |              |     | - 0            |
| 🕤 💿 📴 http://www.cjawfw.cn/10/6                                                                                                    | ingBlac/pingblac_common/pi                                                                                     | egen/pingbian_i         | sorkflow/PBR: P - C  | <b>a</b>                 | ○ 新式同上开印印刷   | 128 | 0 0 0          |
| HE MARE THE CHART                                                                                                    | ) 影成(日)                                                                                                    | _                       |                      |                          |              | _   |                |
| 经济标制步评审                                                                                                    |                                                                                                    |                         |                      |                          |              |     |                |
|                                                                                                    | THURSDAY                                                                                                    |                         |                      |                          |              |     |                |
| TANGGOING TANGGOINGLAS                                                                                                    | The down whether the                                                                                           |                         |                      |                          |              |     | nnan k-s       |
| 标单位一然(请点击需要该标的单位进行)                                                                                                    | 夏标播作)                                                                                                    |                         |                      |                          |              |     |                |
|                                                                                                    | 废标                                                                                                    |                         |                      |                          |              | ×   |                |
| 1 98-                                                                                                    | 1816 B(7)                                                                                                    |                         |                      |                          |              |     |                |
|                                                                                                    | 投标单位名称: 专家                                                                                                    | -                       |                      |                          |              |     |                |
|                                                                                                    | 2016-0148 : 0元                                                                                                 |                         |                      |                          |              |     |                |
|                                                                                                    | Destruction of the                                                                                             |                         |                      |                          |              |     |                |
|                                                                                                    | august in                                                                                                    | No. of Concession, Name |                      | 10.110                   |              |     |                |
|                                                                                                    | 865A: 8                                                                                                    | 的复数                     |                      | (M):+34                  |              |     |                |
| 16.曲位一支                                                                                                    | 原标节点: (数)<br>原标表因:                                                                                             | 各标初步审查                  |                      | 10011111                 |              |     |                |
| ting-12<br>Iinasigut Duais                                                                                                    | 原标元点: 南<br>家玩用因:<br>政祥未改                                                                                       | 各種的法申查                  |                      | 40011+30                 |              |     |                |
| 167.06(0-12)<br>1769.055600011 0020.0016                                                                                                    | 废标节点:<br>版标题因:<br>高择条数                                                                                         | 科研究中華                   |                      | 9:1 <b>7</b>             |              |     | 服石在北计算         |
| 11520-12<br>11692555890-11<br>6                                                                                                    | 服标石成: [18]<br>皮肤原因:<br>直接条数                                                                                    | 5位初步由查                  |                      | 101:191                  |              |     | BS6-914        |
| 217.00-10<br>17.00:00-10<br>00:00:00-11<br>00:00:00-11<br>00:00:00-11<br>00:00:00-11<br>00:00:00-11<br>00:00:00-11<br>00:00:00-12<br>00:00:00-12                                                                                                    | 服标节点: 图5<br>漆标用因:<br>高择集款                                                                                      | 5日17日                   |                      | ( <b>G</b> :+ <b>3</b> ) |              |     | BSSAIL         |
| 15日本13日日<br>15日本13日日<br>- 本<br>                                                                                                    | 服标节点: 图<br>漆标用因:<br>高择素数                                                                                       | 5位初步单查                  |                      | ( <b>G:</b> ) #          |              |     | asettini       |
| tiræig-æ<br>fferæsslagti Ognæls<br>a                                                                                                    | 服标石床: 图<br>家玩用因:<br>政府意識                                                                                       | 54687步业者                |                      | ( <b>G</b> :+ <b>N</b>   |              |     | 一般高度与非常        |

5、商务标详细评审

1) 点击下一步进入商务标详细评审一阶段, 评委进行打分, 打分完成后提交评分结 果。

Epoint

| 标详细评审           |                                                             |                |                  |                                  |                 |
|-----------------|-------------------------------------------------------------|----------------|------------------|----------------------------------|-----------------|
| 68000683        | ASSIMINA-EQ                                                 | 656IMP#= 656IM | raile asusuno as | REMITS 61                        | 120 <b>17</b> T |
| 1入带位胜 Q         | swamal                                                      | 专家二            | •                | 級也評案包計:1 東<br>已評审:1 家<br>末評書:0 家 |                 |
| <del>4</del> 8_ | 20040                                                       | ●以提交           |                  |                                  |                 |
|                 | 1 1005.489                                                  | ाक्षत िमकत     |                  |                                  |                 |
|                 |                                                             |                | 请选择              | 需要查看的文件!                         |                 |
|                 | <ul> <li>■ 2000/000000000000000000000000000000000</li></ul> | ~              |                  |                                  |                 |
|                 | ○ ● ● 授助文件報式<br>□ 目 封風pdf                                   |                |                  |                                  |                 |

### 2) 商务标详细评审一汇总 (只需要组长操作)

点击商务标详细评审一汇总按钮,确认无误后点击确认按钮。

| 😋 🛞 💽 🖶 http://www.cjawfw.cn/709ing8iao/pingb | iao, yammon/pages/pingbiao, workflow/989: // + C 🖉 anna 🖉 | ECRLITIPISER # | 0 2 0 0      |
|-----------------------------------------------|-----------------------------------------------------------|----------------|--------------|
| 文件(F) 编辑(E) 意識(M) の違夫(A) 工具(T) 解除(H)          |                                                           |                |              |
| 商务标详细评审                                       |                                                           |                | ×            |
| 50<br>#5HITMITA- #5HITMITA-ED                 | 656174174= A55674174=12 A556214777 A5562147772            |                | 1500 T-5     |
| 102 TO                                        |                                                           | (P)            | 61 🖸 3014619 |
|                                               | 评委评审意见书( 商务标详细评审一)汇总法                                     | 表              |              |
| 小                                             | 译集1                                                       | E\$            |              |
| 1 牧家二                                         | 伊分南成                                                      |                |              |
| 2 评分确认状态                                      | F.B.A.                                                    |                |              |
|                                               |                                                           |                |              |
|                                               |                                                           |                |              |
|                                               |                                                           |                |              |
|                                               |                                                           |                |              |
|                                               |                                                           |                |              |
|                                               |                                                           |                |              |
|                                               |                                                           |                |              |
|                                               |                                                           |                |              |
|                                               |                                                           |                |              |
|                                               |                                                           |                |              |

3) 点击商务标详细评审二按钮评委进行打分,打分完成后提交评分结果。

#### 昌吉州公共资源公共资源交易平台专家评标操作手册 V1.0

| 际详细评审              |                                                                                                    |                                       |          |                |                               |       |
|--------------------|----------------------------------------------------------------------------------------------------|---------------------------------------|----------|----------------|-------------------------------|-------|
| ASIMPHIPA-         |                                                                                                    | esernini <mark>ese</mark>             | MITH ILS | 8592470 859247 | 107.8 B                       | 528 F |
| AWDE Q             | smanica : ┥                                                                                        | <del>7</del> 8-                       | •        |                | 級也評論包計:1家<br>已評本:1家<br>未評畫:0家 |       |
| <b>€8</b> <u>−</u> | 36.00.00.Er                                                                                        | 輸认提交                                  |          |                |                               |       |
|                    | # 79.68W                                                                                           | *** ** **                             |          |                |                               |       |
|                    | 1 項目负责人要求                                                                                          | · · · · · · · · · · · · · · · · · · · |          |                |                               |       |
|                    | 2 琼田管理人员组织                                                                                         | ●通过 ○不通过                              |          |                |                               |       |
|                    |                                                                                                    | 20                                    |          | 请选择需           | 要查看的文件!                       |       |
|                    | <ul> <li>- N(###1048-101100</li> <li>- 一〇 (2)#日景</li> </ul>                                        |                                       |          |                |                               |       |
|                    | <ul> <li>● ● 除死式時期式</li> <li>● 計算用の</li> <li>● 計算用の</li> <li>● ■ 第568年</li> <li>● 除死事用5(</li></ul> | ).pdf                                 |          |                |                               |       |

### 4) 商务标详细评审二汇总 (只需要组长操作)

组长点击商务标详细评审二汇总按钮,确认无误后点击确认。

| ● ● ● http://www.ejzwfw.cm/T0Ping&iao/pingb<br>年(F) 毎時(E) 北田(V) 北道中(A) 工具(T) 時間(H) | iao_common/pages/pingbiao_workRow/PBR: 户+ 仓 | SECRETIFIER       |     | 0 \$ 0  |
|------------------------------------------------------------------------------------|---------------------------------------------|-------------------|-----|---------|
| 商务标详细评审                                                                            |                                             |                   |     |         |
| 8 <b>850070074-</b> 850074074-ED                                                   | #59479374374                                | 54642248394037152 |     | T25 T-2 |
|                                                                                    |                                             |                   | -   |         |
| 112 P222                                                                           |                                             |                   | 计数1 | REF.    |
|                                                                                    | <b>评</b> 变评审意见书( 前务标详辑评审                    | 二)汇忌表             |     |         |
| 的标单位                                                                               | 译美1                                         |                   | 肥袋  |         |
|                                                                                    | 行行南京                                        |                   |     |         |
| 17.73 MM 47.23                                                                     | Den                                         |                   |     |         |
|                                                                                    |                                             |                   |     |         |
|                                                                                    |                                             |                   |     |         |
|                                                                                    |                                             |                   |     |         |
|                                                                                    |                                             |                   |     |         |
|                                                                                    |                                             |                   |     |         |
|                                                                                    |                                             |                   |     |         |
|                                                                                    |                                             |                   |     |         |
|                                                                                    |                                             |                   |     |         |
|                                                                                    |                                             |                   |     |         |
|                                                                                    |                                             |                   |     | 100%    |

5) 点击商务标总体评价按钮, 评委评分完毕后确认提交。

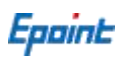

| All successive states and states                                                                                                    | SCHARTER AND AND AND AND AND AND AND AND AND AND                                                                                                    |                                                                                                    |                                                                             |                                         |           |
|----------------------------------------------------------------------------------------------------|----------------------------------------------------------------------------------------------------|----------------------------------------------------------------------------------------------------|-----------------------------------------------------------------------------|-----------------------------------------|-----------|
| 关细话中                                                                                                    |                                                                                                    |                                                                                                    |                                                                             |                                         |           |
|                                                                                                    |                                                                                                    |                                                                                                    |                                                                             | 14000007-01                             |           |
| COTTO S REFT OF                                                                                                    | RESIDENT AUTOR ALAS PESS                                                                                                    | NUMBER OF STREET                                                                                                    |                                                                             | DIFFTUIALES                             | 10 ciaste |
|                                                                                                    | 32                                                                                                    |                                                                                                    |                                                                             | 原水评编总计:1家                               |           |
| WOR Q                                                                                                    | 總所在的位置: ┥                                                                                                    | 专家二                                                                                                    | - MENNEL                                                                    | 已評审:1家                                  |           |
| 1200000                                                                                                    | E C                                                                                                    |                                                                                                    | -                                                                           | 未評畫: (1)案                               |           |
| 48_                                                                                                    | 36 DO OK EF                                                                                                    | MINIE S                                                                                                    |                                                                             |                                         |           |
|                                                                                                    | 18 199588                                                                                                    | 118 pp pp                                                                                                    |                                                                             |                                         |           |
|                                                                                                    | 1 商用标动体评价                                                                                                    | · · · · · · · · · · · · · · · · · · ·                                                                                                    |                                                                             |                                         |           |
|                                                                                                    |                                                                                                    |                                                                                                    |                                                                             |                                         |           |
|                                                                                                    |                                                                                                    |                                                                                                    |                                                                             |                                         |           |
|                                                                                                    |                                                                                                    |                                                                                                    | 请洗择                                                                         | 雲要杳看的文件                                 | <u> </u>  |
|                                                                                                    | -                                                                                                    | 1.1                                                                                                    |                                                                             |                                         | 5 A       |
|                                                                                                    | 三 投后单位标书目录                                                                                                    |                                                                                                    |                                                                             |                                         |           |
|                                                                                                    | 日 🎽 投版文件模式                                                                                                    |                                                                                                    |                                                                             |                                         |           |
|                                                                                                    | 上 🗋 対置.pdf                                                                                                    |                                                                                                    |                                                                             |                                         |           |
|                                                                                                    | - 単語の形式                                                                                                    |                                                                                                    |                                                                             |                                         |           |
|                                                                                                    | □ 1250(m) (-),p                                                                                                    | df                                                                                                    |                                                                             |                                         |           |
|                                                                                                    | - □ 投标束道书(-).p<br>- □ 投标束道书(二).p                                                                                                    | df 🗸 🖌                                                                                                    | _                                                                           |                                         |           |
| m                                                                                                    | - □ 授与英语书(-).e                                                                                                    | df 🗸 🗸                                                                                                    |                                                                             |                                         | -         |
| 0)<br>- @ http://www<br>(E) #8(V) &                                                                                                    | · 資本facen <sup>/TOV</sup> ingBlac/pingBlac.com<br>aR(A) 工具(T) %院(H)                                                                                                    | df<br>df<br>encn/pages/pingbian_seckFlow/98Flt /Ω +                                                                                                    | c Sura                                                                      | ◎新式用上升评估系统 ×                            | - 0       |
| 00<br>)-)@>>=uuu//////<br>IEI ■■/// &<br>人                                                                                                    | <ul> <li>         ・ (三) 投稿要請者(二).e         ・         ・ (三) 投稿要請者(二).e         ・         ・ (三) 投稿要請者(二).e         ・         ・         ・</li></ul>                                                                                                    | df<br>df<br>mon/peges/pingbiso,workflow/98Rr /D +                                                                                                    | 0 🕢 2015 M                                                                  | S Rorlflörn *                           | - 0       |
| 0)<br>                                                                                                    |                                                                                                    | eff                                                                                                    | C SEURE                                                                     | ○ 新式风上开评标系统 ×                           | - 0.      |
| 00<br>10<br>10<br>10<br>10<br>10<br>10<br>10<br>10<br>10                                                                                                    |                                                                                                    | df<br>df<br>encor/pages/pingbiss_sockRow/BBRr /P +                                                                                                    | C SECRE                                                                     | ◎ 新式风上开评权系统 ×                           | -<br>     |
| 00<br>10 Inter/www<br>10 Inter/www                                               | - 日 約59月45 (一).p<br>日 約59月45 (三).p<br>のjanfwan/TWingSiao/pingSiao.com<br>副共(4) 工具(7) 解除(H)                                                                                                    | eff<br>df<br>encon/pages/pingbias_workflow/98Rr /P                                                                                                    | C 2 201英度                                                                   | ◎ 兼点用上升评场系统 *                           | - a       |
| 00<br>(日) 東朝(V) 名<br>人<br>(中) 中(中) (中)<br>(中) (中)                                                                                                    |                                                                                                    | ef<br>ef<br>encon/pagen/pingblas_workflow/PBFit /P<br>encon/pagen/pingblas_workflow/PBFit /P<br>encon/pagen/pingblas_workflow/PBFit /P<br>encon/pagen/pingblas_workflow/PBFit /P                                                                                                    | 6 2 2023                                                                    | S #071171758# *                         | <br>      |
| 00<br>(E) ##8(V) &<br>(C) #8(V) &<br>(C) #8(V) &                           |                                                                                                    | ef                                                                                                    | • c) 200000000000000000000000000000000000                                   | ◎新式风上开评玩系统 ×                            | - 0       |
| 00<br>(E) 重量(V) 也<br>人<br>上市 下京 来京<br>林田<br>林田<br>林田<br>林田<br>林田<br>林田<br>大田<br>大田<br>大田<br>大田<br>大田<br>大田<br>大田<br>大田<br>大田<br>大田<br>大田<br>大田<br>大田                                                                                                    | (包) 集号, E55230039050001920014<br>(包) 集号, E55230039050001920014                                                                                                    | df<br>df<br>encon/pages/pingbiss_secrkflow/BBFr /P<br>一<br>一<br>一<br>一<br>一<br>一<br>一<br>一<br>一<br>一<br>一<br>一<br>一<br>一<br>一<br>一<br>一<br>一                                                                                                    | ○ 2 2020<br>2 2020<br>4 2 2 2 2 2 2 2 2 2 2 2 2 2 2 2 2 2 2 2               | ◎ 新信用上开评权系统 *                           | - a       |
| 00<br>(E) 重制(V) 改<br>人<br>生民 下京 半京<br>林田<br>林田<br>(1)                                                                                                    |                                                                                                    | df<br>df<br>encon/pages/pingbias_workflow/98Fit /0 +                                                                                                    | c 2 20000000000000000000000000000000000                                     | ○ 款式网上开评玩家姓 *                           |           |
| 00<br>(E) 重量(V) 改<br>人<br>上元 下元 未元<br>本日<br>本日<br>本日<br>本日<br>(人)                                                                                                    |                                                                                                    | eff<br>eff<br>encon/pages/pingbias_workflow/98Fit /P<br>译委1译委商务<br>记<br>建项目集工                                                                                                    | ○ 2000000000000000000000000000000000000                                     | ○ 新式网上开评场系统 * FFT 意见                    |           |
| 0)<br>(E) ##(V) &<br>(E) ##(V) &<br>(E) #(V) &<br>(E) #(V) &<br>(E) #( |                                                                                                    | eff<br>eff<br>eff<br>eff<br>eff<br>eff<br>eff<br>eff<br>eff<br>eff                                                                                                    | c 型理問問題<br>示标总体评价评分表<br>授₩单位名称及日<br>日                                       | ○ 系の风上开评场系统 * F事意见                      |           |
| 0)<br>(E) 重要(V) 在<br>人<br>(E) 重要(V) 在<br>人<br>(E) 下交 中交<br>(F)<br>(F)                                                                                                    | (包)编号, E6523005906000192001<br>(包)编号, E6523005906000192001<br>(包)编号, E6523005906000192001                                                                                                    | eff<br>eff<br>eff<br>encon/pagen/pingbian_secrkFlow/PBFit /P<br>译委L评委商务<br>Eff<br>推測算解工<br>文家二<br>值过                                                                                                    | • € 臺灣國際<br>新标总体评价评分表<br>极端单位名称及时                                           | ★ # # # # # # # # # # # # # # # # # # # |           |
| 00<br>16 重要(v) 在<br>人<br>17 下及 来及<br>17 下及 来及<br>17                                                                                                    | ····································                                                                                                    | eff<br>eff<br>eff<br>eff<br>eff<br>eff<br>eff<br>eff<br>eff<br>eff                                                                                                    | • c 副理論<br>标总体评价评分表<br>校₩单位名称及目<br>↓                                        | ★ # # # # # # # # # # # # # # # # # # # |           |
| 00<br>日 東朝(V) 衣<br>人<br>(E) 東朝(V) 衣<br>人<br>(E) 東朝(V) 衣<br>(E) 東朝(V) 衣<br>(E) 東朝(V) 衣<br>(E) 東朝(V) 衣<br>(E) 東朝(V) 衣                                                                                                    | (包)编号: E6523005905000192001<br>(包)编号: E6523005905000192001<br>(包)编号: E6523005905000192001<br>(包)编号: E6523005905000192001<br>(包)名称: 国家测试-2月后垂改房<br>1 自乐标品体评价<br>委签名:                                                                                                    | df<br>df<br>ancon/pegen/bingbias_sockFlow/PBFt / P<br>译委1译委百分<br>001<br>建项目集工<br>                                                                                                    | • c ] <b>梁 ₩□第Ⅲ</b><br>• 标总体评价评分表<br>• ₩₩₩₩₩₩₩₩₩₩₩₩₩₩₩₩₩₩₩₩₩₩₩₩₩₩₩₩₩₩₩₩₩₩₩₩ | ● 新の用上升けら高統 *                           |           |
| 00<br>(E) 重要(V) 衣<br>人<br>上京 下京 未京<br>#88<br>#88<br>[]<br>[]                                                                                                    | (包)编号、E6523003906000192001<br>(包)编号、E6523003906000192001<br>(包)编号 (0)编号 (0)编号 (0)编目 (0)编目 (                                                                                                    | df<br>df<br>encon/pages/pingbiss_workflow/BBFr /0 +<br>译委1评委商务<br>001<br>建项目集工<br>                                                                                                    | • c 2 2000000000000000000000000000000000                                    | ○ 新の风上売時転転数 *                           |           |
| 00<br>10 新聞(V) 成<br>10 新聞(V) 成<br>10 新<br>(V) 成<br>10 新<br>(V) 成<br>10 新<br>(V) (V) (V) (V) (V) (V) (V) (V) (V) (V)                                                                                                    | <ul> <li>○ 投后梁语书 ( - ) .p</li> <li>○ 以后梁语书 ( - ) .p</li> <li>○ 以后梁语书 ( - ) .p</li> <li>○ 以后梁语书 ( - ) .p</li> <li>○ 以后梁语书 ( - ) .p</li> <li>○ 以后梁语书 ( - ) .p</li> <li>○ 以后梁语书 ( - ) .p</li> <li>○ 以后梁语书 ( - ) .p</li> <li>○ ( - ) .p</li> <li>○ ( - ) .p<td>df<br/>df<br/>encon/pages/pingbias_workflow/98Fit_0<br/>中on/pages/pingbias_workflow/98Fit_0<br/>中on/pages/pingbias_workflow/98Fit_0<br/>中on/pages/pingbias_workflow/98Fit_0<br/>中on/pages/pingbias_workflow/98Fit_0<br/>中on/pages/pingbias_workflow/98Fit_0<br/>中on/pages/pingbias_workflow/98Fit_0<br/>中on/pages/pingbias_workflow/98Fit_0<br/>中on/pages/pingbias_workflow/98Fit_0<br/>中on/pages/pingbias_workflow/98Fit_0<br/>中on/pages/pingbias_workflow/98Fit_0<br/>中on/pages/pingbias_workflow/98Fit_0<br/>Fit_0<br/>Fit</td><td>○ 2 2015日<br/>→标总体评价评分表<br/>————————————————————————————————————</td><td>平本意見<br/></td><td></td></li></ul> | df<br>df<br>encon/pages/pingbias_workflow/98Fit_0<br>中on/pages/pingbias_workflow/98Fit_0<br>中on/pages/pingbias_workflow/98Fit_0<br>中on/pages/pingbias_workflow/98Fit_0<br>中on/pages/pingbias_workflow/98Fit_0<br>中on/pages/pingbias_workflow/98Fit_0<br>中on/pages/pingbias_workflow/98Fit_0<br>中on/pages/pingbias_workflow/98Fit_0<br>中on/pages/pingbias_workflow/98Fit_0<br>中on/pages/pingbias_workflow/98Fit_0<br>中on/pages/pingbias_workflow/98Fit_0<br>中on/pages/pingbias_workflow/98Fit_0<br>Fit_0<br>Fit | ○ 2 2015日<br>→标总体评价评分表<br>————————————————————————————————————              | 平本意見<br>                                |           |
| 00<br>(日) 重量(V) 改<br>人<br>(本) 中) (利)<br>(本) 中) (利)<br>(本) 中) (利)<br>(本)<br>(本)<br>(本)<br>(本)<br>(本)<br>(本)<br>(本)<br>(本)<br>(本)<br>(本                                                                                                    | (d)编号。E852300396000192001<br>(d)编号。E852300396000192001<br>(d)编号。E8523000396000192001<br>(d)编号。E8523003960000192001<br>(d)编号。E8523000000000000000000000000000000000000                                                                                                    | df<br>df<br>encon/pages/pingbias_workflow/88Ft / 0<br>译委1译委商务<br>001<br>建项目集工<br>                                                                                                    | • c 2 2000年期<br>分标总体评价评分表<br>校報单位名称及□                                       | ○ 款切风上开评玩系统 *                           |           |

### 6) 商务标总体评价汇总 (只需组长操作)

点击商务标总体评价汇总按钮,确认无误后点击确认。

#### 昌吉州公共资源公共资源交易平台专家评标操作手册 V1.0

| 标详细评审                  |                    |         |      |         |
|------------------------|--------------------|---------|------|---------|
| ASSITTATE ASSITTATE L2 | *****              | ***     |      | 682R F- |
| -                      |                    |         | 近前1  |         |
|                        | 评委评审意见书 ( 商务标总     | 体评价)汇总表 |      |         |
| 1956/040               | 1949               |         | E.B. |         |
| #                      | (FF-33-Mark (E-47) |         |      |         |
| 分離认状态                  | 已确认                |         |      |         |
|                        |                    |         |      |         |
|                        |                    |         |      |         |
|                        |                    |         |      |         |
|                        |                    |         |      |         |
|                        |                    |         |      |         |
|                        |                    |         |      |         |
|                        |                    |         |      |         |
|                        |                    |         |      |         |
|                        |                    |         |      |         |
|                        |                    |         |      |         |
|                        |                    |         |      |         |

# 6、技术标详细评审

### 1) 点击下一步进入技术标详细评审阶段,评委老师进行评分,完毕后点击确认提交。

| 术标详细评审          |             |                                       |          |                               |   |
|-----------------|-------------|---------------------------------------|----------|-------------------------------|---|
| 12.559127403938 | REALIZED IN | rikowith Harikowithies                | 1        | 动影出现                          | ъ |
| w入标位性 Q         | ERABOR      | 单位[1]                                 |          | 顿书评编总计:1家<br>已评审:1家<br>未评审:0家 |   |
| 单位[1]           | 36 IN SHE   | 除从提交                                  |          |                               |   |
|                 | 14 199.584  | Wik as as                             |          |                               |   |
|                 | 1 工程概况及转点   | · · · · · · · · · · · · · · · · · · · |          |                               |   |
|                 | 2 BIRBH     | Constant Constant                     |          |                               |   |
|                 | 3 胎工方案      | ●通过 ○不通过                              |          |                               |   |
|                 | 4 BLBRHR    | ※通过 ○不通过                              | (主)/土+又有 | 11日本手的ナル 1                    |   |
|                 | 5 BIPEE     | <ul> <li>श्वांत ित्रवांत</li> </ul>   | · 明匹件    | 帝安旦自的又什 !                     |   |
|                 |             |                                       |          |                               |   |
|                 | ₩ 100 2048  |                                       |          |                               |   |
|                 | □ 勤務工程K383+ |                                       |          |                               |   |
|                 | 三 📄 工程概况及特  | 4                                     |          |                               |   |
|                 | i ipor      |                                       |          |                               |   |

Epoint

| 10.51       |                                                                      |                                                                                                    |                                                                                                    |                         |  |  |  |
|-------------|----------------------------------------------------------------------|----------------------------------------------------------------------------------------------------|----------------------------------------------------------------------------------------------------|-------------------------|--|--|--|
| Hallery     |                                                                      |                                                                                                    |                                                                                                    |                         |  |  |  |
|             |                                                                      |                                                                                                    |                                                                                                    |                         |  |  |  |
| 胞也生用        | 1204                                                                 |                                                                                                    | 88 🚹 🔍 🧕                                                                                                    |                         |  |  |  |
| NR 18 78 *5 | 凡 左論 毛                                                               | 遊 政大 順小 影響 贝里 驚                                                                                                    | R 拉斯 书签 编集 关于                                                                                                    |                         |  |  |  |
|             |                                                                      |                                                                                                    |                                                                                                    |                         |  |  |  |
| 88          | 段(包)名                                                                | 称:国家测试-2月份整改房建                                                                                                    | 項目施工                                                                                                    | 10 10 14 14 14 14 14 14 |  |  |  |
|             | 1000                                                                 | 4 视察因素                                                                                                    |                                                                                                    |                         |  |  |  |
|             | 师号                                                                   | 14:06.00                                                                                                    | NUMBER OF STREET                                                                                                    |                         |  |  |  |
| - H         | 19-9                                                                 | THE SER                                                                                                    | 单位[1]                                                                                                    |                         |  |  |  |
|             | 1                                                                    | 工程構成及特点                                                                                                    | #0校[1]<br>通过                                                                                                    |                         |  |  |  |
|             | 1                                                                    | 计单因素<br>工程编成及特点<br>施工维备计划                                                                                                    | 中位[1]<br>通过<br>通过                                                                                                    |                         |  |  |  |
|             | 1 1                                                                  | 17年18月<br>工程構成及特点<br>施工准备计划<br>施工作者                                                                                                    | 901211<br>1811<br>1812<br>1812                                                                                                    |                         |  |  |  |
|             | 159<br>1<br>2<br>3<br>1                                              | 11年10月1日<br>11月10月2月1日<br>加工作各计划<br>地工作名<br>11月1日<br>加工作名<br>11月1日<br>11月1日<br>11月11日<br>11月11日111日<br>11月1111日<br>11月1111111111 | 中位2[1]<br>通过<br>通过<br>通过<br>通过                                                                                                    |                         |  |  |  |
|             | 15-9<br>1<br>2<br>3<br>1<br>5                                        | <b>计号放展</b> 工有關成及特点         加工维备计划         施工办案         施工也沒计划         施工于到图                                                                                                    | 中位2[1]<br>通过<br>通过<br>通过<br>通过<br>通过<br>通过                                                                                            |                         |  |  |  |
|             | 1<br>2<br>3<br>4<br>5<br>6                                           | 中学校園<br>工程職定及特点<br>施工作者计划<br>施工力案<br>施工力案<br>施工中面開<br>劳动力面目量计划                                                                                                    | <ul> <li>中位[1]</li> <li>通信</li> <li>通信</li> <li>通信</li> <li>通信</li> <li>通信</li> <li>通信</li> <li>通信</li> <li>通信</li> </ul>             |                         |  |  |  |
|             | 1<br>2<br>3<br>4<br>5<br>6<br>7                                      | 中学校園<br>工程構成及時点<br>施工作者计划<br>施工力案<br>施工力案<br>施工学期間<br>劳动力測用量计划<br>材料再用型计划                                                                                                    | <ul> <li>中位[1]</li> <li>通过</li> <li>通过</li> <li>通过</li> <li>通过</li> <li>通过</li> <li>通过</li> <li>通过</li> <li>通过</li> <li>通过</li> </ul> |                         |  |  |  |
|             | 75-9<br>1<br>2<br>3<br>4<br>5<br>6<br>7<br>8                         | <b>学考え版</b> 工程構成及特点         施工走各计划         施工力案         施工力室         施工学期間         劳动力期用量计划         材料成用量计划         机械设备询用量计划                                                                                                    | 中位2[1]<br>通过<br>通过<br>通过<br>通过<br>通过<br>通过<br>通过<br>通过<br>通过<br>通过<br>通过                                                              |                         |  |  |  |
|             | 7 <b>5-9</b><br>1<br>2<br>3<br>1<br>5<br>6<br>7<br>7<br>8<br>9       | 中学校集  工程構成及特点  施工作者计划  施工方案  施工学期間  劳动力期用量计划  材料再用型计划  机械设备周用量计划  机械设备周用量计划                                                                                                    | 中心2[1]<br>通过<br>通过<br>通过<br>通过<br>通过<br>通过<br>通过<br>通过<br>通过<br>通过<br>通过<br>通过<br>通过                                                  |                         |  |  |  |
|             | 7 <b>5 9</b><br>1<br>2<br>3<br>4<br>5<br>5<br>6<br>7<br>8<br>9<br>10 | 中学校集  工程構成及特点  施工作者计划  施工力素  施工学期間  劳动力期目量计划  材料両用服計划  机械设各期用能计划  机械设各期用能计划  机械设备期用能计划  工期促进指篇和体系  工期促进指篇和体系                                                                                                    | 中心2[1]<br>通过<br>通过<br>通过<br>通过<br>通过<br>通过<br>通过<br>通过<br>通过<br>通过<br>通过<br>通过<br>通过                                                  |                         |  |  |  |

### 2) 技术标详细评审汇总 (组长操作)

点击技术标详细评审汇总,确认无误后点击确认按钮。

| n Main Ray Crany IAn Minh         |                  |                |      | _        |
|-----------------------------------|------------------|----------------|------|----------|
| 2.木标详细评审                          |                  |                |      | E        |
| 10.4.105740374 10.4.80174037602.8 | 本脉动体评价 技术脉动体评价汇总 |                |      | 1620 T-9 |
|                                   |                  |                | (F#1 | C REEDER |
|                                   | 评委评审意见书 ( 技术标详细  | <b>邗评审)汇总表</b> |      |          |
| 的标单位                              | 译奖1              |                | EØ   |          |
| 单位[1]                             | 评分编成             |                |      |          |
| 评分确认状态                            | EMA              |                |      |          |
|                                   |                  |                |      |          |
|                                   |                  |                |      |          |
|                                   |                  |                |      |          |
|                                   |                  |                |      |          |
|                                   |                  |                |      |          |
|                                   |                  |                |      |          |
|                                   |                  |                |      |          |
|                                   |                  |                |      |          |
|                                   |                  |                |      |          |
|                                   |                  |                |      |          |

### 3) 技术标总体评价

各评委进行评分,评分完毕后进行提交。

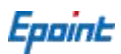

| ) 9986) 1081() 838)<br>水标详细评审         | HA) INCO NECLI                                              |                                 |                                                                                                    |                    |                |
|---------------------------------------|-------------------------------------------------------------|---------------------------------|----------------------------------------------------------------------------------------------------|--------------------|----------------|
| STOLET STOLET STO                     |                                                             |                                 |                                                                                                    |                    |                |
|                                       |                                                             |                                 |                                                                                                    |                    |                |
| 技术的律师评论                               | 支术特殊相许承汇总 拉术师(                                              | 故水脉总体评价汇总                       |                                                                                                    | 682                | 249 F-         |
| · · · · · · · · · · · · · · · · · · · | 1060-000 - <b>4</b>                                         | m (11)                          | - HELEDA                                                                                                    | NATACH:18          |                |
|                                       |                                                             | T.                              | and the second second s | □##:1 #<br>末評畫:0 車 |                |
| 单位[1]                                 | 35.00.9x.6y                                                 | 除认提交                            |                                                                                                    |                    |                |
|                                       | 18 172584                                                   | 174 p p                         |                                                                                                    |                    |                |
|                                       | 1 16/4/P/D10/44/8                                           |                                 |                                                                                                    |                    |                |
|                                       |                                                             |                                 |                                                                                                    |                    |                |
|                                       |                                                             |                                 | 请选择                                                                                                    | 需要查看的文件!           |                |
|                                       | ≡ 脱标单位标书目录                                                  |                                 |                                                                                                    |                    |                |
|                                       | <ul> <li>第1年日景</li> <li>日 第1年日景</li> <li>日 第1年日景</li> </ul> | ~                               |                                                                                                    |                    |                |
|                                       | S DESCRIPTION                                               |                                 |                                                                                                    |                    |                |
|                                       | ○ 論 第三章務計部                                                  | ~                               |                                                                                                    |                    |                |
|                                       | Alexandra Marca                                             | and an                          |                                                                                                    |                    | <b>1</b> 0     |
|                                       |                                                             | Ch. Rectatoria na               |                                                                                                    | 11 Avr. 11 Avr. 12 | - 0            |
| 🕒 🗃 http://www.tj                     | ewfw.en/170/ing8iao/pingbiao_co                             | mmon/pages/pingbiao_workflow/PB | R. P - C 2 和田田田                                                                                                    | ◎ 新市网上开评场系统 #      | (i) 1          |
| SHABLE SERVICE CORES                  | E(A) IM(I) MINI(H)                                          |                                 |                                                                                                    |                    |                |
| Man I                                 |                                                             |                                 |                                                                                                    |                    |                |
| 确认                                    |                                                             |                                 |                                                                                                    |                    | <b>Berste</b>  |
| 确认                                    |                                                             |                                 |                                                                                                    |                    |                |
| 输入                                    |                                                             |                                 |                                                                                                    |                    |                |
| 确认                                    |                                                             |                                 |                                                                                                    |                    |                |
| 确认                                    |                                                             |                                 |                                                                                                    |                    |                |
| 输认                                    |                                                             |                                 |                                                                                                    |                    |                |
| ·•••认                                 |                                                             |                                 |                                                                                                    |                    |                |
| 输认                                    |                                                             |                                 |                                                                                                    |                    |                |
| · 通认                                  |                                                             |                                 |                                                                                                    |                    | With 1         |
| · 通认                                  |                                                             |                                 |                                                                                                    |                    | Web 2          |
| · 通认                                  |                                                             |                                 |                                                                                                    |                    | We SA 2        |
| <b>确认</b>                             |                                                             |                                 |                                                                                                    |                    |                |
| <b>御认</b>                             |                                                             |                                 |                                                                                                    |                    | 100            |
| <u> </u>                              |                                                             |                                 |                                                                                                    |                    | We is a second |
| <b>御以</b>                             |                                                             |                                 |                                                                                                    |                    | We SA 22       |
| · 新认                                  |                                                             |                                 |                                                                                                    |                    | We SA 2        |

### 4) 技术标总体评价汇总 (组长操作)

组长点击技术标总体评价汇总按钮,确认无误后点击确认按钮。

Epoint

| 支术标详细评审                     |              |         |          |
|-----------------------------|--------------|---------|----------|
| langermite langermiters lan |              |         | 香酒當經 下一  |
|                             |              | ifid    | in 🖾 🛤 🖬 |
|                             | 评委评审意见书(技术标总 | 体评价)汇总表 |          |
| 投稿中位                        | (998)        |         |          |
| #位[1]                       | 律行的成         |         |          |
| 评分确认状态                      | 已未以          |         |          |
|                             |              |         |          |
|                             |              |         |          |
|                             |              |         |          |
|                             |              |         |          |
|                             |              |         |          |
|                             |              |         |          |
|                             |              |         |          |
|                             |              |         |          |
|                             |              |         |          |
|                             |              |         |          |
|                             |              |         |          |
|                             |              |         |          |
|                             |              |         |          |
|                             |              |         |          |
|                             |              |         |          |
|                             |              |         |          |

7、经济标详细评审

### 1) 点击下一步进入经济标详细评审阶段, 组长进行基准值计算。

| - 0 0 · 0 · 10      | o//www.gowfwan/TPPingBiao/pingbiao.common/pages/pingbiao.workRow/PBRs A + C | ●新成网上开评标系统 # |                 |
|---------------------|-----------------------------------------------------------------------------|--------------|-----------------|
| 2(4(F) (ANB(E) 取用)( | V) 忠康夫(A) 工具(7) 解死(H)                                                       |              |                 |
| 经济标详细评审             |                                                                             |              | ×               |
| 88 (FASTEROR        | Naman i na selatsitanga selatsitanga selatsitanga s                         |              | 582R F-#        |
|                     | (第一步)稳定具有有效投扬的影单位取为一种1                                                      |              | ^               |
|                     | (第二世)便入下语系数T(%) T=2%                                                        |              |                 |
|                     | (新三世)确定基本值 基本性描=0.00                                                        |              | 115030.00 V     |
| <b>A</b>            | <b>学校名称</b>                                                                 | 19450D       |                 |
| 1                   | ##d2[1]                                                                     | 0.0          |                 |
|                     |                                                                             |              |                 |
|                     |                                                                             |              |                 |
|                     |                                                                             |              | <b>*</b> 100% • |

### 2) 各评委点击经济标详细评审, 刷新评分结果, 点击提交。

Epoint

|                                                                                                    | eww.eu/ (humborac/budbrac/com                                                                                                    | CONTRACTOR AND A REAL PROPERTY OF A REAL PROPERTY OF A REAL PROPERTY OF A REAL PROPERTY OF A REAL PROPERTY OF A                                                                                                    | and the second second sec                                                                                                    |                                                                                                    |
|----------------------------------------------------------------------------------------------------|----------------------------------------------------------------------------------------------------|----------------------------------------------------------------------------------------------------|----------------------------------------------------------------------------------------------------|----------------------------------------------------------------------------------------------------|
| the second second second second second second second second second second second second second second second s                                                                                                    | (H) 工具(T) N税(H)                                                                                                    | non/pages/pargolatio_inonknow/indire. pr + G                                                                                                    | DEE CRIMINER                                                                                                    |                                                                                                    |
| ogramma denomination                                                                                                    | aliminale statisti                                                                                                    |                                                                                                    |                                                                                                    |                                                                                                    |
| 67951于301平中                                                                                                    |                                                                                                    |                                                                                                    |                                                                                                    |                                                                                                    |
| \$9401239.00 Million                                                                                                    |                                                                                                    | 451746994137.2                                                                                                    |                                                                                                    | 6526 <b>X-</b> 5                                                                                                    |
|                                                                                                    |                                                                                                    |                                                                                                    |                                                                                                    |                                                                                                    |
|                                                                                                    | 1                                                                                                    |                                                                                                    | 联邦评编统计:1 第                                                                                                    |                                                                                                    |
| 唐福入师位祖 Q                                                                                                    | 您所在的位置:                                                                                                    | 单位[1]                                                                                                    | 已經审:1家                                                                                                    |                                                                                                    |
|                                                                                                    |                                                                                                    |                                                                                                    | 未评审:0 率                                                                                                    |                                                                                                    |
| 单位[1]                                                                                                    | 35mbr#                                                                                                    | <b>6</b> 认提交                                                                                                    |                                                                                                    |                                                                                                    |
|                                                                                                    |                                                                                                    |                                                                                                    |                                                                                                    |                                                                                                    |
|                                                                                                    | 18- W7761544                                                                                                    |                                                                                                    |                                                                                                    |                                                                                                    |
|                                                                                                    | 1 (20080/1407                                                                                                    | 100 3                                                                                                    |                                                                                                    |                                                                                                    |
|                                                                                                    |                                                                                                    |                                                                                                    |                                                                                                    |                                                                                                    |
|                                                                                                    |                                                                                                    |                                                                                                    |                                                                                                    |                                                                                                    |
|                                                                                                    |                                                                                                    | い ううぼう いうしょう いっぽう いっぽう いっぽう いっぽう いっぽう しょうしょう ほうしょう ほうしょう しょうしょう しょうしょう しょうしょう しょうしょう しょうしょう しょうしょう しょうしょう しょうしょう しょうしょう しょうしょう しょうしょう しょうしょう ほうしょう しょうしょう しょうしょう しょうしょう しょうしょう しょうしょう しょうしょう しょうしょう しょうしょう しょうしょう しょうしょう しょうしょう しょうしょう しょうしょう しょうしょう しょうしょう しょうしょう しょうしょう しょうしょう しょうしょう しょうしょう しょうしょう しょうしょう しょうしょう しょうしょう しょうしょう しょうしょう しょうしょう しょうしょう しょうしょう しょうしょう しょうしょう しょうしょう しょうしょう しょうしょう しょうしょう しょうしょう しょうしょう しょうしょう しょうしょう しょうしょう しょうしょう しょうしょう ひょうしょう しょうしょう しょうしょう しょうしょう しょうしょう しょうしょう しょうしょう しょうしょう しょうしょう しょうしょ しょうしょう しょうしょう しょうしょう しょうしょう しょうしょう しょうしょう しょうしょう しょうしょう しょうしょう しょうしょう しょうしょう しょうしょう しょうしょう しょうしょう しょうしょう しょうしょう しょうしょう しょうしょう しょうしょう しょうしょう しょうしょう しょうしょう しょうしょう しょうしょう しょうしょう しょうしょう しょうしょう しょうしょう しょうしょう しょうしょう しょうしょう しょうしょう しょうしょう しょうしょう しょうしょう しょうしょう しょうしょう しょうしょう しょうしょう しょうしょう しょうしょう しょう                                                                                                    | 洗择雲要香看的文                                                                                                    | [件]                                                                                                    |
|                                                                                                    |                                                                                                    | PI                                                                                                    |                                                                                                    | el 1 ·                                                                                                    |
|                                                                                                    | ≡ 投标单位标书目录                                                                                                    |                                                                                                    |                                                                                                    |                                                                                                    |
|                                                                                                    | 第二章 文件目景                                                                                                    |                                                                                                    |                                                                                                    |                                                                                                    |
|                                                                                                    | 日 日初的約工程業務準                                                                                                    | (\$286).pdf                                                                                                    |                                                                                                    |                                                                                                    |
|                                                                                                    | □ 综合单价分析表 pdf                                                                                                    | A CONTRACTOR A                                                                                                    |                                                                                                    |                                                                                                    |
|                                                                                                    |                                                                                                    |                                                                                                    |                                                                                                    |                                                                                                    |
|                                                                                                    |                                                                                                    |                                                                                                    |                                                                                                    |                                                                                                    |
|                                                                                                    |                                                                                                    |                                                                                                    |                                                                                                    | 100%                                                                                                    |
| a later (American                                                                                                    | where (TDD) and in a fair white some                                                                                                    | noninananinininin unikinu SBir D + C                                                                                                    |                                                                                                    | - B<br>0.01                                                                                                    |
|                                                                                                    | HA IN THE CAR                                                                                                    |                                                                                                    | and an and the second second s | 1.00.000                                                                                                    |
| and the second second second second second second second second second second second second second second second                                                                                                    | NAME AND ADDRESS OF A DESCRIPTION OF A DESCRIPTION OF A D |                                                                                                    |                                                                                                    |                                                                                                    |
| and the second second se                                                                                                    |                                                                                                    |                                                                                                    |                                                                                                    |                                                                                                    |
| 铺认                                                                                                    |                                                                                                    |                                                                                                    |                                                                                                    | and the second second se |
|                                                                                                    |                                                                                                    |                                                                                                    |                                                                                                    | *###S                                                                                                    |
| 2000人<br>11日本 11日 11日<br>11日 11日 11日 11日                                                                                                    |                                                                                                    |                                                                                                    |                                                                                                    | #1.125                                                                                                    |
|                                                                                                    |                                                                                                    |                                                                                                    |                                                                                                    | (4) J II S                                                                                                    |
| 明从<br>授会专制王<br>政政权权                                                                                                    |                                                                                                    |                                                                                                    |                                                                                                    | (4) (1) (1)<br>(1)                                                                                                    |
| 1980人<br>1960年まであり、1951<br>1951年19月1日<br>1951年19月1日<br>1951年1951<br>1951年1951<br>1951年1951<br>1951<br>1951                                                                                                    |                                                                                                    | 🥻 🎎 🌉 🤮 🤵<br>评委1评委经济标详细                                                                                                    | 评审评分表                                                                                                    |                                                                                                    |
| 19日入<br>10日 4 9 10日 三<br>11日 4日 11日 11日<br>第日 11日 11日 11日<br>本田 11日<br>本田 11日                                                                                                    | 0 0 0 0 0 0 0 0 0 0 0 0 0 0 0 0 0 0 0                                                                                                    |                                                                                                    | 评审评分表                                                                                                    |                                                                                                    |
| (日本)<br>(日本)<br>(日本)                                                                                                    | <ol> <li>200 日本</li> <li>200 日本</li></ol>                                                                                                    | 2 战 4 2 2 2<br>译委1评委经济标详细<br>6 1                                                                                                    | 评审评分表                                                                                                    | (Heid 12)                                                                                                    |
| 日本<br>(日本)<br>(日本)<br>(<br>日本)<br>(<br>日本)<br>(<br>日<br>(<br>日本)<br>(<br>日<br>(<br>日本)<br>(<br>日<br>(<br>日<br>(<br>日<br>(<br>日<br>(<br>日<br>(<br>日<br>(<br>日<br>( | 2 0 0 0 0 0 0 0 0 0 0 0 0 0 0 0 0 0 0 0                                                                                                    | 译委1评委经济标详细<br>01<br>01<br>01<br>01<br>01                                                                                                    | 评审评分表<br><del>数率单位名称及评审意见</del>                                                                                                    |                                                                                                    |
| (日本)<br>(日本)<br>(日                                                                                                    | <ul> <li>○○○○○○○○○○○○○○○○○○○○○○○○○○○○○○○○○○○○</li></ul>                                                                                                    | 武    武    武    武    武    武    武                                                                                                    | 译审评分表<br>授称单位名称及评事意见                                                                                                    |                                                                                                    |
|                                                                                                    | ○ ● ● ● ● ● ● ● ● ● ● ● ● ● ● ● ● ● ● ●                                                                                                    | 武    武    梁    梁    梁     译委1评委经济标详细     Fighting     Fighting     Fighti | 译审评分表<br><u>後称单位名称及评事意见</u>                                                                                                    |                                                                                                    |
| 1999以<br>1991年<br>1991年<br>1                                                                                                    |                                                                                                    | 武                                                                                                    | 译审译分表<br><del>数率单位名称及评审意见</del>                                                                                                    |                                                                                                    |
| 10日以<br>10日 (10日)<br>10日 (10日)<br>10日)<br>10日 (10日)<br>10日 (10H                                                                                                    | ○ ● ● ● ● ● ● ● ● ● ● ● ● ● ● ● ● ● ● ●                                                                                                    | 武                                                                                                    | 译审译分表<br><b>按称单位名称及评事意见</b>                                                                                                    |                                                                                                    |
| 14日以<br>18日 年 中 明 日<br>18日                                                                                                    | ○ ● ● ● ● ● ● ● ● ● ● ● ● ● ● ● ● ● ● ●                                                                                                    | 武                                                                                                    | 译审译分表<br><del>数据单位名称及评事意见</del>                                                                                                    |                                                                                                    |
| 19日<br>10日<br>10日<br>10日<br>10日<br>10日<br>10日<br>10日<br>10                                                                                                    |                                                                                                    | 武    武    梁    梁    梁     译委1评委经济标详细     it #    #    #    #    #    #    #                                                                                                    | 译审译分表<br><del>数据单位名称及评事意见</del>                                                                                                    |                                                                                                    |
| ###从                                                                                                    |                                                                                                    | 武                                                                                                    | 译审评分表                                                                                                    |                                                                                                    |
| 19日以<br>19日<br>19日<br>19日<br>19日<br>19日<br>19日<br>19日<br>19日                                                                                                    |                                                                                                    |                                                                                                    | 译审评分表                                                                                                    |                                                                                                    |
| 19日ム<br>19日<br>19日<br>19日<br>19日<br>19日<br>19日<br>19日<br>19日                                                                                                    | <ul> <li>○ ● ● ● ● ● ● ● ● ● ● ● ● ● ● ● ● ● ● ●</li></ul>                                                                                                    |                                                                                                    | 译审评分表                                                                                                    |                                                                                                    |
| 1990以<br>1991 年 中 明 日<br>1991 日 日 日 日 日 日 日<br>本限信<br>単一<br>年<br>年<br>日<br>日<br>日<br>日<br>日<br>日<br>日<br>日<br>日<br>日<br>日<br>日<br>日                                                                                                    | <ul> <li>○ ● ● ● ● ● ● ● ● ● ● ● ● ● ● ● ● ● ● ●</li></ul>                                                                                                    |                                                                                                    | 译审译分表<br>                                                                                                    |                                                                                                    |
| 18日以<br>18日 (19日 (19日 (19日 (19日 (19日 (19日 (19日 (19                                                                                                    | <ul> <li>○ ● ● ● ● ● ● ● ● ● ● ● ● ● ● ● ● ● ● ●</li></ul>                                                                                                    |                                                                                                    | 译审译分表<br>                                                                                                    |                                                                                                    |

### 3) 经济标详细评审汇总 (组长操作)

点击经济标详细评审汇总,确认无误后点击确认。

#### 昌吉州公共资源公共资源交易平台专家评标操作手册 V1.0

| 🕘 📴 http://www. <b>cjzwfw.cn</b> /TPPing8iao/ping | olao, common/pages/pingbiao_workflow/PBR: 🖉 + C 📴 📷 |          |      | - a ×    |
|---------------------------------------------------|-----------------------------------------------------|----------|------|----------|
| (中) 编辑(E) 宽韧(V) 动动地(A) 工具(T) 和说(H)                |                                                     |          |      |          |
| 经济标详细评审                                           |                                                     |          |      | ×        |
| 8 49401230216 Millional Alexandration             | EDISTRIPTING CONTRACT                               |          |      | 5526 F-# |
| <b>102</b>                                        |                                                     |          | 1F#1 |          |
|                                                   | 评委评审意见书 ( 经济标;                                      | 羊细评审)汇总表 |      |          |
| s 1960-0                                          | (Fal)                                               |          | 2.8  |          |
| 1 单位[1]                                           | 评分地成                                                |          |      |          |
| 2 评分确认状态                                          | 已确认                                                 |          |      |          |
|                                                   |                                                     |          |      |          |
|                                                   |                                                     |          |      |          |
|                                                   |                                                     |          |      |          |
|                                                   |                                                     |          |      |          |
|                                                   |                                                     |          |      |          |
|                                                   |                                                     |          |      |          |
|                                                   |                                                     |          |      |          |
|                                                   |                                                     |          |      |          |
|                                                   |                                                     |          |      |          |
|                                                   |                                                     |          |      |          |
|                                                   |                                                     |          |      |          |

# 8、评标结束

### 1) 最终排名

点击下一步进入最终排名阶段, 查看排名

| 🕞 🛞 😇 🖶 http://www.cjawfw     | .cm/TPPing8iao/pingbiao_cor | www./pagas/pingbiao_w | erkRowPBR: Ø + C | ana ana ana ana ana ana ana ana ana ana | S #474LFIPHE          | at a         | -<br>0     | o ≈<br>☆ © ♥ |
|-------------------------------|-----------------------------|-----------------------|------------------|-----------------------------------------|-----------------------|--------------|------------|--------------|
| 204月 集團日 數圖(V) 80歲夫山)<br>评玩结束 | 工具(T) 和限(H)                 |                       |                  |                                         |                       |              |            | ×            |
| 00 <b>REMA</b> ##20           | SPERMER SPEERS              |                       |                  |                                         |                       |              | 1888 T     | 5-19         |
| an .                          |                             |                       |                  |                                         |                       |              |            |              |
| # 867408#                     | EXIMATION                   | BUR BUT AND THE       | RESIDENT POR     | 12.43532481940                          | #\$\$\$\$\$\$\$\$\$\$ | MANUTALIYII. | <b>8</b> 9 | 18           |
| 1 28_                         | 100.00                      |                       | 1973             | <b>18</b> 12                            | in U                  | 82           | . 10000    |              |
|                               | _                           |                       |                  |                                         |                       |              |            | >            |

2) 评委点击评委签章按钮,插入办理的专家锁,进行签章操作。按次序依次点击下 图按钮,然后点击签章,输入 CA 锁密码,默认为 00000000,点击鼠标左键进行签章。

#### 昌吉州公共资源公共资源交易平台专家评标操作手册 V1.0

|                                                                                                    | -                                                                                                    |                                                                                                    |                                                                                          |                                                                                                    |                                                                                                    |                          |                    |    | 11       |
|----------------------------------------------------------------------------------------------------|----------------------------------------------------------------------------------------------------|----------------------------------------------------------------------------------------------------|------------------------------------------------------------------------------------------|----------------------------------------------------------------------------------------------------|----------------------------------------------------------------------------------------------------|--------------------------|--------------------|----|----------|
| 19562210                                                                                                    | 194685                                                                                                    | de PRESEN                                                                                                    |                                                                                          |                                                                                                    |                                                                                                    |                          |                    |    | **       |
|                                                                                                    |                                                                                                    |                                                                                                    |                                                                                          | - Anna - Anna - Anna - Anna - Anna - Anna - Anna - Anna - Anna - Anna - Anna - Anna - Anna - Anna - Anna - Anna | A local de la constante de la constante de la                                                                                                    |                          |                    |    |          |
| 01                                                                                                    | 集体的                                                                                                    | 医名部分                                                                                                    |                                                                                          |                                                                                                    |                                                                                                    |                          |                    |    | -        |
|                                                                                                    | 100                                                                                                    |                                                                                                    | 服装装修                                                                                     |                                                                                                    |                                                                                                    | ø.                       |                    | 服作 |          |
| 0                                                                                                    | 1                                                                                                    | 资格审查汇总表                                                                                                    |                                                                                          |                                                                                                    | 他带                                                                                                    | 5 <b>9</b>               |                    |    | 100      |
|                                                                                                    | 2                                                                                                    | 南京标初歩評事に思想                                                                                                    |                                                                                          |                                                                                                    | -                                                                                                    | ※章                       |                    | 18 |          |
|                                                                                                    | 3                                                                                                    | 技术标初步评审汇总要                                                                                                    |                                                                                          |                                                                                                    | 進来                                                                                                    | 医車                       |                    |    |          |
|                                                                                                    | -4                                                                                                    | 经济标初审仁总事                                                                                                    |                                                                                          |                                                                                                    | <b>M</b> .*.                                                                                                    | 医草                       |                    | 18 |          |
|                                                                                                    | 5                                                                                                    | 南苏标详细评审一汇总                                                                                                    | 乱教                                                                                       |                                                                                                    | 成末                                                                                                    | 古草                       |                    | 18 |          |
|                                                                                                    | 6                                                                                                    | 南务标律细评审二汇发                                                                                                    | 1.表                                                                                      |                                                                                                    | **                                                                                                    | 签章                       |                    | 14 |          |
|                                                                                                    | 7                                                                                                    | 南务标动体评价汇总表                                                                                                    |                                                                                          |                                                                                                    | (A).R:                                                                                                    | 本章                       |                    | 18 |          |
|                                                                                                    | 8                                                                                                    | 技术标识细评审汇后等                                                                                                    |                                                                                          |                                                                                                    | (1)                                                                                                    | 8 <b>.</b>               |                    |    |          |
|                                                                                                    | 9                                                                                                    | 技术标总体评价汇总要                                                                                                    |                                                                                          |                                                                                                    | - 雄康                                                                                                    | 签章                       |                    | 14 |          |
| 0                                                                                                    | 10                                                                                                    | 经济标评组评审汇总要                                                                                                    | E                                                                                        |                                                                                                    | 出来                                                                                                    | 活章                       |                    |    |          |
|                                                                                                    | 11                                                                                                    | 最终排名表                                                                                                    |                                                                                          |                                                                                                    | .Mark                                                                                                    | 怒章                       |                    | 18 |          |
| 02<br>1111//www.cjaw<br>1111/ clautej                                                                                                    | 个人会<br>deven/TM                                                                                                    | 查章部分<br>ngtus/pingbiao,commo<br>) 解thiji                                                                                                    | n/pegen/pingbiso,                                                                        | workflow,98Rt /P + C                                                                                            | 9 cuza                                                                                                    | S #0R13                  | 71715. <b>6</b> .8 |    | <u>ا</u> |
| 02<br>Har//www.cjaw<br>Hwy charae<br>Hwy charae<br>Hwy c | 小人(1)<br>(fiver)(TO)<br>(A) 工具(T<br>(A) 工具(T<br>(A) 工具(T<br>(A) (A) (A) (A) (A) (A) (A) (A) (A) (A)                                                                                                    | 登音部分<br>ingEles/pingbiao,commo<br>) 解散(H)<br>自然章按钮,输入燃<br>と ●人 同語 菜 読                                                                                                    | nipagen/singbias,<br>明石,系统会社<br>社業 社業 編章 3                                               | workRew/PBRt P - C<br>描述的位置签章。<br>转<br>资格·神查                                                                    | ◎ #08#<br>11. 息表                                                                                                    | <u>ि</u> ≢त्य्य⊥1        | 75PESER            |    |          |
| 02<br>ttp://www.sjan<br>ttp://www.sjan<br>tt                                                                                                    | 个人3<br>diw.en, TD0<br>A) 工用(T                                                                                                    | <ul> <li>監査部分</li> <li>ngfiae/pingbiae,comme</li> <li>解散(H)</li> <li>動数(H)</li> <li>動数(H)</li> <li>助数(H)</li> <li>助数(H)</li> <li>助(H)</li> <li>助(H)</li> <li>助(H)</li> <li>助(H)</li> <li>助(H)</li> <li>m(H)</li> <li>m(H)</li> <li< td=""><td>n/pages/pingbins,<br/>时后,系统会在I<br/>升 1 《 《 《<br/>生来 · 元 《 《 》</td><td>workflow/PBR: P - C<br/>開始的位置签章。<br/>委格审查</td><td><b>2 2018年</b><br/>江总表</td><td><u>∂</u> #4<b>7</b>,23</td><td>TiPES.R.M.</td><td></td><td></td></li<></ul> | n/pages/pingbins,<br>时后,系统会在I<br>升 1 《 《 《<br>生来 · 元 《 《 》                               | workflow/PBR: P - C<br>開始的位置签章。<br>委格审查                                                                         | <b>2 2018年</b><br>江总表                                                                                                    | <u>∂</u> #4 <b>7</b> ,23 | TiPES.R.M.         |    |          |
| 02<br>11                                                                                                    | 个人3<br>stw.cr.(TDV)<br>A) 工具(T<br>高左側后<br>高度 50<br>4号: B665<br>5条: 国家                                                                                                    | 登着部分<br>nglias/prgbao,commo<br>) 解就(H)                                                                                                    | m/pagen/pingbiss<br>明石,系统会在<br>品 ① Q Q<br>任業 平生 WZ 3                                     | werkflow/99Rt 戶 - C<br>開定的位置签章。<br>大<br>资格审查                                                                    | 2020年<br>2020年<br>2020<br>2020<br>200<br>2020<br>2020<br>2020<br>2020<br>200<br>2020<br>2020<br>2020<br>2020<br>200<br>2020<br>2020<br>200<br>200<br>2020<br>200<br>200<br>200<br>200<br>200<br>200<br>200<br>200<br>200<br>200<br>200<br>200<br>200<br>200<br>200<br>200<br>20 | ○ ★6页23 详审重见             | TiPtS.R.M.         |    |          |
| 02<br>ttp://www.size<br>ttp://www.size<br>tt                                                                                                    | 个人3<br>drw.cn/100%<br>A) 工具(T<br>自左側后<br>高度 100<br>高度 100<br>百<br>[<br>]<br>]<br>]<br>]<br>]<br>]<br>]<br>]<br>]<br>]<br>]<br>]<br>]<br>]<br>]<br>]<br>]<br>]                                                                                                    | 空音部分<br>ngflas/pingblas,commo<br>) 解放(H)<br><u>前弦章技吧,输入</u> (新<br>)<br>(                                                                                                    | n'pagen/singbias,<br>Min , Min set<br>Min II (Set<br>Ext (Set)<br>Ext (Set)<br>Ext (Set) | workRow/99Rt P - C<br>描述的位置签章。<br>关于                                                                            | ○ 2008年<br>江总表<br>投稿单位名称及                                                                                                    | ② 茶の円23<br>※申案直見         | ToPISER            |    |          |
| 02<br>tu://www.qize<br>livy duates<br>livy duates                                                   | 个人3<br>fav.cn/10%<br>4) 工具(T<br>重左側)后<br>至<br>章母: B653<br>5称, 国書<br>投稿人は<br>常約点                                                                                                    | <ul> <li>協会部分</li> <li>内容(a)/problex_centre</li> <li>新政(h)</li> <li>市法(h)</li> <li>中、(h)</li> <li>中、(h)</li> <li>(h)</li> <li>(h)<td>n/pages/pingbies_<br/>時間、 系统会在1<br/>時間、 編集 編集 3<br/>日本工<br/></td><td>werkflow/99Rt P - C<br/>開定的位置签章。<br/>交格审查</td><td>○ 2018年<br/>江总表<br/>投标单位名称及</td><td>② 秦贞风23</td><td>TiPES.R.M.</td><td></td><td></td></li></ul>                                             | n/pages/pingbies_<br>時間、 系统会在1<br>時間、 編集 編集 3<br>日本工<br>                                 | werkflow/99Rt P - C<br>開定的位置签章。<br>交格审查                                                                         | ○ 2018年<br>江总表<br>投标单位名称及                                                                                                    | ② 秦贞风23                  | TiPES.R.M.         |    |          |
| 02<br>ttp://www.gine<br>ltv://www.gine<br>ltv://www.gine<br>lt                                                                                                    | 个人名                                                                                                    | <ul> <li>空音部分</li> <li>nglias/pingbias.commo</li> <li>新院川()</li> <li>雪奈枝田, 絵人悠/</li> <li>雪奈枝田, 絵人悠/</li> <li>雪奈枝田, 白秋秋日, 白秋秋日, 白秋秋日, 白秋秋日, 白秋秋日, 白秋秋日, 白秋秋日, 白秋日, 白</li></ul>                                                                                                    | n/proces/pingbies_<br>PAR , #X% \$<br>PAR 10 (0)<br>TER #E (0)<br>ERRI                   | workflow/PBFr. P - C<br>開始的位置签章。<br>表示                                                                          | ○ 平口管理<br>二 応表<br>近応表<br>投稿单位名称及<br>一 一 一 一                                                                                                    | ○ 糸の风上3                  | 75745.R.H.         |    |          |
| 02<br>ttp://www.gian<br>li(v) dtable<br>li(v) dtable                                                                                         | 个人公 (中心にの) TDFN (中心にの) 工具(T) (中心にの) 工具(T) (中心にの) 工具(T) (中心にの) 工具(T) (中心にの) 工具(T) (中心にの) 工具(T) (中心にの) 工具(T) (中心にの) 工具(T) (中心にの) 工具(T) (中心にの) 工具(T) (中心にの) (中心にの                                                                                                    | <ul> <li>法部会社の学校日、金人生</li> <li>新院川</li> <li>小学校日、金人生</li> <li>小学校日、金人生</li> <li>シーン・シーン・シーン・シーン・シーン・シーン・シーン・シーン・シーン・シーン・</li></ul>                                                                                                    | n/pagen/pingbian<br>例后 , 系统会在1<br>例                                                      | workflow/PBFit P - C                                                                                            | ② ₩□第項                                                                                                    | ○ 朱贞风23                  |                    |    |          |
| 02<br>ttp://www.gian<br>li(v) dtable<br>li(v) dtable                                                                                         | 个人。<br>中心在内(70%)<br>中心在内(70%)<br>中心在(70%)<br>中心在(70%)<br>中 | <ul> <li>空音部分</li> <li>内容(ao) (pingbiao, commony)</li> <li>新院(H)</li> <li>西奈華技田, 金人宅)</li> <li>(金季枝田, 金人宅)</li> <li>(金季大香電気)</li> <li>(金季大香電気)</li> <li>(本本大学人民共和国)</li> <li>(本本大学人民共和国)</li> <li>(本本大学人民共和国)</li> <li>(本本大学人民共和国)</li> <li>(本本大学人民共和国)</li> <li>(本本大学人民共和国)</li> <li>(本本大学人民共和国)</li> <li>(本本大学人民共和国)</li> <li>(本本大学人民共和国)</li> <li>(本本大学人民共和国)</li> <li>(本本大学人民共和国)</li> <li>(本本大学人民共和国)</li> <li>(本本大学人民共和国)</li> <li>(本本大学大学市町空中)</li> <li>(本教会男与夏季末知男)</li> <li>(本教会男与夏季末知男、</li> </ul>                                                                                                    | n/pagen/pingbian<br>例后 , 系统会在1<br>例                                                      | workflow/PBFit / P - C<br>開始的位置签章。<br>安格审查                                                                      | ② 把回答项                                                                                                    | ※が取込ま                    |                    |    |          |

Epoint

|                               |                                                                                |                                             | 18            | Webs and a        | N 46  |       |             |       |   |
|-------------------------------|--------------------------------------------------------------------------------|---------------------------------------------|---------------|-------------------|-------|-------|-------------|-------|---|
| 移段(包)                         | ▲号: B6523003905000192001001                                                    |                                             | 100<br>AB     | 竹中 五石.<br>入廠時 同問时 | ane × | 2     |             |       |   |
| 标股(包):                        | 8称:国泰测试-2月份整改房建项目                                                              | 加工                                          | (EREA)        |                   |       | 建译审查克 |             |       |   |
| 序号                            | 汗寧因素                                                                           | 专家二                                         |               | ••••              | •     |       |             |       |   |
| 1                             | 投标人必须是中华人民共和国<br>境内注册的,具有独立法人员<br>格的企业。                                        | 21.04                                       |               | 1.456             | - 取消  |       |             |       |   |
| 2                             | 投标人项目参有效的登销证书<br>,且具备房建筑等墙工的端工<br>为设计总承包全身臣师二战及<br>以上或建筑等墙工程施工专业<br>承官等地三股及U上。 | 通过                                          |               |                   |       |       |             |       |   |
| 8                             | 投标人须具备有效的安全生产<br>许可证,                                                          | 30.12                                       |               |                   |       |       |             |       |   |
|                               | and the second second second second second                                     |                                             |               |                   |       |       |             |       |   |
| - C                           | 段标人名称必须与官业执照。<br>资质证书、安全生产许可证中<br>约全业名称保持一致。                                   | 3012                                        |               |                   |       |       |             |       |   |
| t<br>5<br>view.cjav<br>claski |                                                                                | 11 Bit Bit Bit Bit Bit Bit Bit Bit Bit Bit  | workflow/*BR  | ñt <b>D - C</b>   | 花田城田  |       | S RORLHITSE | R A   |   |
| t<br>5<br>caret<br>Ellister   |                                                                                | 減は<br>減近<br>いpegen/pingbien<br>的位置改革。       | ,morkflow/08R | π. ρ. c           |       |       | € CRLHITER  | R     | 2 |
| 4<br>5<br>vorweigen<br>datet  |                                                                                | 地は<br>地位<br>vpages/vingbias<br>的位置改革。<br>提耀 | nerkine,      | π: P - C          |       |       | 3 #dR2.9445 | 26. * |   |

3) 组长**评标结束按钮,结束评标。** 

Epoint

|                                                                      |        |             | 1   | - a x           |
|----------------------------------------------------------------------|--------|-------------|-----|-----------------|
| X45 WE BW CERE IN CERES IN THE WORK CONTROL PRESS CONTROL PRESS OF C | 2 4D84 | C BORLISTAR | 141 | , 07 34 38 👻    |
| 评标结束                                                                 |        |             |     | ×               |
|                                                                      | -      |             |     | 査査論程 下一歩        |
| ④ 评标结束时间                                                             | ▲ 操作人  |             |     |                 |
|                                                                      |        |             |     |                 |
|                                                                      |        |             |     |                 |
|                                                                      |        |             |     |                 |
| <b>译标</b>                                                            | 结束     |             |     |                 |
|                                                                      |        |             |     | <b>1</b> 100% + |